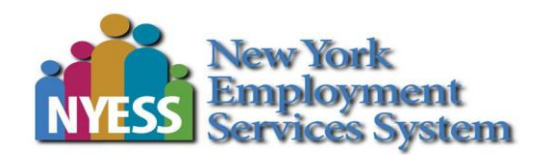

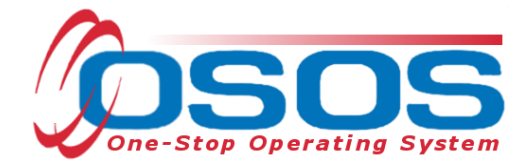

# Displaced Homemaker Program OSOS Guide

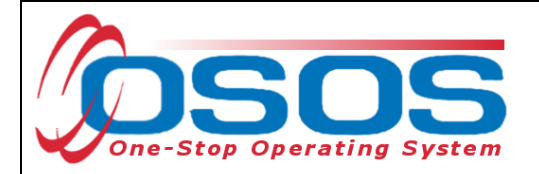

# TABLE OF CONTENTS

| TABLE OF CONTENTS                                                                                                    |
|----------------------------------------------------------------------------------------------------|
| PURPOSE                                                                                                    |
| CREATING AN OSOS ACCOUNT                                                                                                    |
| OSOS DATA ENTRY                                                                                                    |
| LOGGING IN                                                                                                    |
| SEARCHING FOR DHP CUSTOMERS                                                                                                    |
| OSOS DATA ENTRY - REQUIRED/GREEN-DOTTED FIELDS                                                                                                    |
| PROGRAMS AND PUBLIC ASSISTANCE                                                                                                    |
| WORK HISTORY TAB                                                                                                    |
| PRIMARY LANGUAGE TAB                                                                                                    |
| COMPREHENSIVE ASSESSMENT WINDOW                                                                                                    |
| EMPLOYMENT TAB                                                                                                    |
| EDUCATION TAB                                                                                                    |
| FAMILY TAB                                                                                                    |
| LEGAL TAB                                                                                                    |
| HOUSING TAB                                                                                                    |
| ADDING A DHP SERVICE                                                                                                    |
| ENTERING DHP SERVICE DETAILS                                                                                                    |
| FUNDING THE SERVICE                                                                                                    |
| ENROLLMENT VERIFICATION                                                                                                    |
| ENDING THE SERVICE                                                                                                    |
| RECORDING EDUCATION & TRAINING OUTCOME                                                                                                    |
|                                                                                                    |
| TRAINING SERVICES                                                                                                    |
| TRAINING SERVICES                                                                                                    |
| TRAINING SERVICES                                                                                                    |
| TRAINING SERVICES                                                                                                    |
| TRAINING SERVICES34OUTCOME DETAILS36EMPLOYMENT OUTCOMES TAB.39EMPLOYMENT SERVICES50ENTERING EMPLOYMENT OUTCOMES53                                     |
| TRAINING SERVICES                                                                                                    |
| TRAINING SERVICES34OUTCOME DETAILS36EMPLOYMENT OUTCOMES TAB.39EMPLOYMENT SERVICES50ENTERING EMPLOYMENT OUTCOMES53ENTERING WAGE DATA.56MANUAL WAGES.59 |

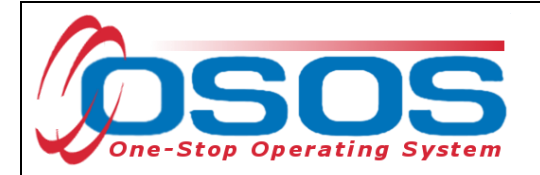

# PURPOSE

The New York State Displaced Homemaker Program (DHP), with contractors operating in multiple statewide locations, provides specialized services for those individuals who have been displaced from their careers as unpaid homemakers. For reference, a complete listing of NYS Displaced Homemaker Centers with contact information is included in the Resources section.

In New York State, DHP service providers have contracted with the New York State Department of Labor (NYSDOL) to enter customer information and services in OSOS.

# **CREATING AN OSOS ACCOUNT**

Once a contract has been approved and executed, contractor staff will need to set up an OSOS account to enter the required information into OSOS.

Accounts are requested through the local security coordinator, or by sending an email to <u>osos.wdtd@labor.ny.gov</u>. For more information about setting up an OSOS account, contact the OSOS Accounts Unit or the guide: <u>Accessing the System</u>.

Access to OSOS is granted after:

- A signed Interagency Agreement is on file with NYSDOL
- The OSOS user signs an Individual Access and Confidentiality Agreement that will be kept on file with NYSDOL or the local area security coordinator
- The OSOS user competes the OSOS confidentiality training

Refer to the OSOS access information found in the user guide on page 4 and the Edge browser information at <u>How to clear your Browser's Cache</u> to ensure appropriate computer settings are used.

OSOS is accessed through the following URL: <u>https://osos.labor.ny.gov/osos.html</u>.

Guidance on accessing OSOS and creating customer records in OSOS is provided separately on the Department of Labor's website.

This guide will cover:

- Ensuring that required fields for DHP have been entered
- Entering DHP services
- Entering a Training Outcome

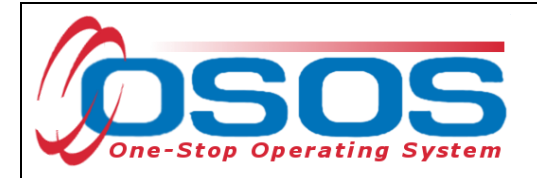

# **OSOS DATA ENTRY**

# LOGGING IN

The OSOS website address DHP providers should use is: <u>https://osos.labor.ny.gov/osos.html</u>.

| CUSTOMER PROVIDER | EMPLOYER                               | STAFF      | HELP |  |
|-------------------|----------------------------------------|------------|------|--|
|                   |                                        |            |      |  |
|                   |                                        |            |      |  |
|                   | 10505                                  |            |      |  |
| •                 | AUSUS                                  |            |      |  |
| America           | s One-Stop Operat<br>v7.3.9 (d931a8a0) | ing System |      |  |
|                   | Installed: 03/24/2023                  |            |      |  |
|                   |                                        |            |      |  |
|                   |                                        |            |      |  |
| Us                | ername:                                |            |      |  |
| Pa                | assword:                               |            |      |  |
|                   | Login                                  |            |      |  |
|                   |                                        |            |      |  |
|                   |                                        |            |      |  |
|                   |                                        |            |      |  |
|                   |                                        |            |      |  |
|                   |                                        |            |      |  |
|                   |                                        |            |      |  |
|                   |                                        |            |      |  |
|                   |                                        |            |      |  |

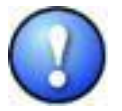

Notice that in order for OSOS to run properly, the computer must have Internet Explorer mode selected in Microsoft Edge.

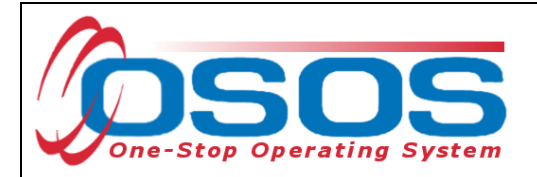

# SEARCHING FOR DHP CUSTOMERS

After logging in, navigate to the Customer module. By default, the Quick Search tab of the Customer Search window displays. Use this tab to search for customers by Social Security number (Customer SSN), OSOS Identification Number (Customer ID that begins with "NYO"), or by name (Last Name and First Name).

If searching by name, at least one letter must be entered in the Last Name field. Be sure to enter as much of the customer's first and last name as is known.

It is possible to specify what information is desired in the search results by clicking the Options button.

|         | CUSTON                                                  | IER                                  | PROVIDE         | R       | EM PLO                                                               | YER                     | ST      | AFF                                                                                         | HELP               |                 |
|---------|---------------------------------------------------------|--------------------------------------|-----------------|---------|----------------------------------------------------------------------|-------------------------|---------|---------------------------------------------------------------------------------------------|--------------------|-----------------|
| Custom  | er Search                                               | Cus                                  | tomer Detail    | Co      | mp Assess                                                            | Serv                    | ices    | Links                                                                                       | CareerZone         |                 |
|         | Uick Search<br>Custome<br>SSN 1<br>Enter or<br>more SSN | General<br>r SSN<br>: paste c<br>Is. | Info Education  | Job Cri | teria Text Sea<br>Custom er ID<br>ID 1<br>Enter or pa<br>more Custom | aste one or<br>ner IDs. |         | ivities Program<br>Partial<br>Last N<br>First N<br>Middle II<br>Birth I<br>Usem<br>Em all E | s List Search Ren  | ports > >>      |
|         |                                                         | More                                 |                 |         |                                                                      |                         |         |                                                                                             |                    |                 |
|         | SOS ID                                                  | Status                               | See             | kerNan  | ne                                                                   | SSN                     |         |                                                                                             | DOB                |                 |
|         |                                                         |                                      |                 |         |                                                                      |                         |         |                                                                                             |                    | ~               |
| Options | <u>S</u> earch                                          | ▼ <u>C</u> lear                      | Detail Asgn. to | ) List  | Add to CL                                                            | Post Match F            | lefer A | ctivity P/PA Co                                                                             | ommenta Correspond | IVR <u>N</u> ew |

The Options button will allow the user to select what categories, and in which order to display, in the search results.

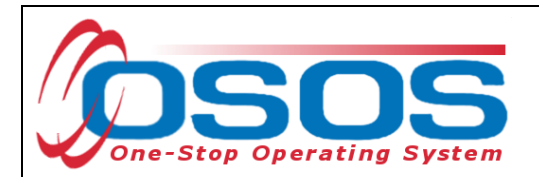

| Result Columns Sort Options |      |                            |                                                              |                                  |                              |  |  |  |  |  |
|-----------------------------|------|----------------------------|--------------------------------------------------------------|----------------------------------|------------------------------|--|--|--|--|--|
| Customer Identificati       | on   | Metro                      | UIClaim ant                                                  | Military / Selective Service-    | N o School In fo Provided    |  |  |  |  |  |
| 🗹 OSOS ID                   | 1 🗸  | Latitiude                  | P rofiled                                                    | Service Veteran                  | NoLic/CertInfoProvided       |  |  |  |  |  |
| SSN                         |      | Longitude                  | Profiled Date                                                | Vet Status                       | N o ProfAssoc In fo Provided |  |  |  |  |  |
| Usemame                     |      | Phone                      | Long Term Unemployed                                         | Veteran Era                      | – Drivers License–           |  |  |  |  |  |
| 🗹 Seeker Name               | 4 🗸  | Ext.                       | Underem ployed                                               | Service From                     | Driver Flag                  |  |  |  |  |  |
| LastName                    |      | Alt. Phone                 | Internet Resume                                              | Service Thru                     | License Class                |  |  |  |  |  |
| FirstName                   |      | Alt. Ext.                  | C on fidential                                               | Current Housing                  | License State                |  |  |  |  |  |
| ПМ                          |      | Fax                        | Programs                                                     | Current Housing (2)              | Air Brakes                   |  |  |  |  |  |
| ✓ Vet                       | 2 🗸  | 🗌 E m ail                  | LowerLiving Flag                                             | School Bus                       |                              |  |  |  |  |  |
| SSN N ot P rovided          |      | URL                        | Income 70% LLSIL                                             | 🗌 C am paign Veteran             | Motorcycle                   |  |  |  |  |  |
| ✓ Status                    | 3 🗸  | AltURL                     | 5% Rule/Local Priority                                       | In Country                       | Doubles/Triples              |  |  |  |  |  |
| Job Seeker                  |      | Contact Preferences        | Migrant / Seas Wkr                                           | Туре                             | H az Materials               |  |  |  |  |  |
| Portfolio Level             |      | Use Postal                 | Migrant Class                                                | Branch                           | Pass Transport               |  |  |  |  |  |
| Gender                      |      | Use Pri. Phone             | Empl. in Farm work                                           | Other Barriers to<br>Employment? | Tank Vehide                  |  |  |  |  |  |
| Date of Birth               |      | Use Alt. Phone             | Farm vvk Threshold                                           | Selective Service?               | Tank Hazard                  |  |  |  |  |  |
| Non-Service Event Type      |      | Use Fax                    | Farm work Type                                               | Selective Service #              | TowTruck                     |  |  |  |  |  |
| Program Participatio        | ns   | Use Em ail                 | High Poverty Area                                            | Employment Preferences           | Audit                        |  |  |  |  |  |
| ✓ WIOA                      | 5 🗸  | Citizenship-               | BearTracks Software Version                                  | Work Week                        | Create Responsible Admin     |  |  |  |  |  |
| 🗹 Rpt Indiv                 | 6 🗸  | U.S. Citizen               | Tribal Code                                                  | Duration                         | C reate D ata E ntry Admin   |  |  |  |  |  |
| 🗹 Ad/DW/RR/\/th             | 7 🗸  | Alien Reg #                | HVRP Grantee                                                 | Salary                           | C reate Office               |  |  |  |  |  |
| <b>√</b> IWT                | 8 🗸  | Perm an en t               | Marital Status                                               | Pay Unit                         | Modify Tim e                 |  |  |  |  |  |
| TAA                         | 9 🗸  | Expires                    | Family Status                                                | Norm . Salary                    | Modify Responsible Admin     |  |  |  |  |  |
| <b>∠</b> LX                 | 10 🗸 | Education / Employment     | -Disability Information                                      | Date Available                   | Modify Data Entry Admin      |  |  |  |  |  |
| ✓ Other WIOA                | 11 🗸 | Education Level            | Disability Status                                            | First Shift                      | Modify Office                |  |  |  |  |  |
| 🗹 State-D efined            | 12 🗸 | School Status              | Hearing                                                      | Second Shift                     |                              |  |  |  |  |  |
| -Contact Information        | 1–   | Em ployment Status         | Vision                                                       | Third Shifl                      |                              |  |  |  |  |  |
| Address 1                   |      | Basic Skills Deficient/Low | Mental                                                       | Split Shift                      |                              |  |  |  |  |  |
| Address 2                   |      | English Language Learner   | Mobility                                                     | Rotating Shift                   |                              |  |  |  |  |  |
| City                        |      | Cultural Barriers to       | Cognitive//DD                                                | Employment Objective             |                              |  |  |  |  |  |
|                             |      | Employment?                |                                                              |                                  |                              |  |  |  |  |  |
|                             |      | Customer Assignment        | Chronic Health                                               | Desired Job Title                |                              |  |  |  |  |  |
|                             |      | Registered                 | Individual With A Disability                                 |                                  |                              |  |  |  |  |  |
| County                      |      | Origin                     | Received Benefit Planning Services                           | Add'I Skills Text                |                              |  |  |  |  |  |
| <b>—</b> .                  |      | <b>—</b>                   | Individual With A Disability                                 |                                  |                              |  |  |  |  |  |
| Country                     |      | Origination Method         | Received Financial Capability / Asse<br>Development Services | No Work Histinto Provided        |                              |  |  |  |  |  |
|                             |      |                            |                                                              | 1                                |                              |  |  |  |  |  |
| 05                          | OSID | Vet Status Se              | ekerName WIOA R                                              | pt Ad/DW/RR/ IWT T               | AA LX                        |  |  |  |  |  |
|                             |      |                            |                                                              |                                  |                              |  |  |  |  |  |
|                             |      |                            |                                                              |                                  |                              |  |  |  |  |  |
|                             |      |                            |                                                              |                                  |                              |  |  |  |  |  |
|                             |      |                            |                                                              |                                  |                              |  |  |  |  |  |
|                             |      |                            |                                                              |                                  | 0                            |  |  |  |  |  |
|                             |      | Set as MyDefa              | ults Save Cancel                                             | Show Mv Defaults Sho             | w Svstem Defaults            |  |  |  |  |  |

Click Set as My Defaults and Save when done.

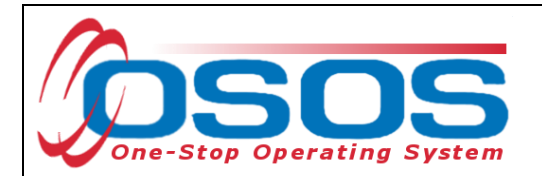

Click the Search button.

|   |            | (            | CUSTO          | IER    |               | PRO        | /IDER       |          | EMPL     | OYER        |          | STAFF      |       |            | HELP             |        |
|---|------------|--------------|----------------|--------|---------------|------------|-------------|----------|----------|-------------|----------|------------|-------|------------|------------------|--------|
|   | Custo      | omei         | Search         |        | Cust          | om er Deta | il          | Comp     | Assess   |             | Services |            | Links |            | N                | extGen |
|   |            |              |                |        |               |            |             |          |          |             |          |            |       |            | 1 - 68 of 6      | 8 🕪    |
|   |            | 0            |                |        |               |            |             |          |          |             |          |            |       |            |                  |        |
| < | < <        | Qui          | CK Search      | Gen    | ieral li      | nfo Educa  | tion Job (  | Criteria | a Text S | earch Geo   | graphic  | Activities | Prog  | ram s Lis  | t Search Reports | > >>   |
|   |            | Г            | Custome        | er SSN | 1 —           |            |             | Cu       | ıstomer  | ID          |          | _          |       |            |                  |        |
|   |            |              | SSN 1          |        |               |            |             |          | ID 1     |             |          |            |       |            |                  |        |
|   |            |              | Inter of       |        | ta 01         | na or      |             | Ent      | ter or   | nasta ona   |          |            |       |            |                  |        |
|   |            | 1            | nore SS1       | ls.    | 00 01         | IC OI      | <u> </u>    | moi      | re Cust  | omer IDs.   | , 01     | <b>^</b>   | Deer  | -LOON      |                  |        |
|   |            |              |                |        |               |            |             |          |          |             |          |            | Pan   |            |                  | _      |
|   |            |              |                |        |               |            |             |          |          |             |          |            | Las   | st Name F  | vickett          |        |
|   |            |              |                |        |               |            |             |          |          |             |          |            | Firs  | stName     |                  |        |
|   |            |              |                |        |               |            |             |          |          |             |          |            | Midd  | le Initial |                  |        |
|   |            |              |                |        |               |            |             |          |          |             |          |            | Bi    | rth Date   |                  |        |
|   |            |              |                |        |               |            |             |          |          |             |          |            | He    | ername     |                  | II     |
|   |            |              |                |        |               |            |             |          |          |             |          |            | 5.05  |            |                  | _      |
|   |            |              |                |        |               |            | ×           |          |          |             |          | ×          | Ema   | II Exists  | <b>•</b>         | _      |
|   |            |              |                | М      | ore           |            |             |          |          | More        |          |            |       | Email      |                  |        |
|   |            |              |                | _      |               |            |             |          |          |             | (        |            |       |            |                  |        |
|   |            | OS           | DSID           |        |               | SeekerN    | ame         |          | Status   | s Rpt Indiv | MOA      | LX         | 0     | ther WIOA  | DOB              |        |
|   | ] N        | Y010         | 854603         | PICK   | ETT, I        | DAVID E    |             |          | Inactive | e           |          |            |       |            | 05/30/1954       | _      |
|   | <u> </u> N | Y007         | 889887         | PICK   | ETT, I        | EDWARD     | <           |          | Active   |             |          |            |       |            | 07/10/1947       | $\sim$ |
|   | N          | Y012         | 999390         | PICK   | ETT,          | TASHIKAN   |             |          | Inactive | e           |          |            |       | -          | 08/18/1989       |        |
| Ļ |            | Y004         | 755461         | PICK   | ETT, V        | WILLIAM    |             |          | Active   | Active      | Active   | Active     | A     | ctive      | 09/25/1956       |        |
| Ļ |            | Y009         | 143221         | PICK   | ETT, /        | ALYSSA M   |             |          | Active   | Active      |          |            |       |            | 09/06/1989       |        |
| Ļ |            | Y012         | 644803         | Picke  | ett, Ani      | na         |             |          | Pendin   | ig<br>      |          |            |       |            |                  | — v    |
| F |            | 1012<br>V015 | 200057         | ріске  | n, anr        |            |             |          | Pendin   |             |          |            |       |            | 06/10/1004       | *      |
|   | Optior     | 15           | <u>S</u> earch | -      | <u>C</u> lear | Detail As  | gn. to List | Add      | d to CL  | Post Mat    | ch Refer | Activity   | P/PA  | Comment    | a Correspond IVF | New    |

If no customer record is found, then click the New button and create the customer record.

| <<br>Options | Search | ▼ Clear     | Date 1 Ason to List | Add to CL | Post Match    | Refer Activity | P/PA  | New |
|--------------|--------|-------------|---------------------|-----------|---------------|----------------|-------|-----|
| opuoris      | Dealon | <u>Olda</u> | 10000 NO.00         | A35 19 55 | P Sot Mistori | Maran Marina   | Inter |     |
|              |        |             |                     |           |               |                |       |     |
|              |        |             |                     |           |               |                |       |     |
|              |        |             |                     |           |               |                |       |     |
|              |        |             |                     |           |               |                |       |     |
|              |        |             |                     |           |               |                |       |     |
|              |        |             |                     |           |               |                |       |     |
|              |        |             |                     |           |               |                |       |     |
|              |        |             |                     |           |               |                |       |     |

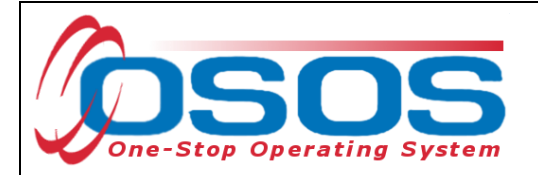

# **OSOS DATA ENTRY - REQUIRED/GREEN-DOTTED FIELDS**

When entering new customer or completing a pending record in OSOS, all green-dotted fields are required. Green dotted fields exist in the **Gen. Info, Eligibility, Add'l Info, Pgms/PA, Objective, Work Hist., Ed/Lic** and **Skills** tabs within the **Customer Detail** window. The customer record must be saved with the **Status** field set to Active before services can be added on the record. The Service Veteran fields are only required if applicable to the customer.

| CUST                         | OMER                | PROV          | IDER                         | EMPLOYE         | R STA              | FF         | HELP               |             |
|------------------------------|---------------------|---------------|------------------------------|-----------------|--------------------|------------|--------------------|-------------|
| Customer Sear                | rch Cus             | stom er Detai | 📄 Com j                      | o Assess        | Services           | Links      | JobZone            | NextGen     |
| Pickett, Polly               |                     |               | SSN                          | :               | OSOS ID: NY01      | 2312655    |                    | 1 of 1      |
| Gen. Info                    | <b>Bigibility</b> A | dd'l info Pgr | n s/PA Objecti               | ve Work Hist.   | Ed/Lic Skills Save | d Searches | Activities Comme   | nts Te > >> |
| Custom er Da                 | ita                 |               |                              |                 |                    | _          | Ethnic Heritage &  | Race        |
| SSN                          | Status A            | ctive 🗸       | Job Seeke                    | r Active 🗸      |                    |            |                    |             |
| <ul> <li>Username</li> </ul> | pollyp              |               | <ul> <li>Password</li> </ul> | password123     | Merge              | Ed         | ucation & Employme | nt          |
| Last Name                    | Pickett             |               | First Name                   | Polly           | MI                 | ●Ed        | ucation Level      |             |
| Date of Birth                | 02/01/2000          | Gender F      | emale 🗸                      | ●Portfolio Lvl. | JobZon e Adult 🗸 🗸 | High       | School Equivalency | ~           |

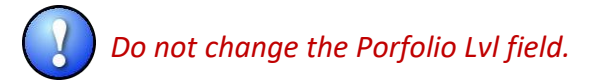

In addition to the required, green-dotted fields, there are additional fields and tabs that need to be completed and/or checked for the Displaced Homemaker Program.

#### PROGRAMS AND PUBLIC ASSISTANCE

For DHP eligibility, it is required to track any public assistance benefits the customer is receiving, such as TANF or SNAP.

In OSOS, this information should be recorded in the **Pgms/PA** tab within the **Customer Detail Window**.

| CUS                               | OMER                         | PRO          | VIDER                          | EMPLOYE         | R          | STAF      | F         | HELP                  |             |
|-----------------------------------|------------------------------|--------------|--------------------------------|-----------------|------------|-----------|-----------|-----------------------|-------------|
| Customer Sea                      | rch Cu                       | stom er Deta | ail Comp                       | Assess          | Serv       | ices      | Links     | s JobZone             | NextGen     |
| Pickett, Polly                    |                              |              | SSN                            | :               | OSOSI      | D: NY012  | 2312655   |                       | 1 of 1      |
| 🧟 🧟 Gen. Info                     | Bigibility A                 | dd'l Info P  | gm s/PA                        |                 | c Ski      | lls Saved | l Searche | Activities Comme      | nts Te > >> |
| Customer Da                       | ita                          |              |                                |                 |            |           |           | Ethnic Heritage &     | Race        |
| SSN                               | <ul> <li>Status A</li> </ul> | ctive 🗸      | Job Seeke                      | r Active 🗸      |            |           |           |                       |             |
| <ul> <li>Username</li> </ul>      | pollyp                       |              | <ul> <li>Password</li> </ul>   | password123     |            | Merge     | E E       | ducation & Employme   | nt1         |
| <ul> <li>Last Name</li> </ul>     | Pickett                      |              | <ul> <li>First Name</li> </ul> | Polly           |            | MI        | ●E        | ducation Level        |             |
| <ul> <li>Date of Birth</li> </ul> | 02/01/2000                   | ●Gender      | Female 🗸                       | ●Portfolio Lvl. | JobZone Ac | iult 🗸    | Hi        | gh School Equivalency | $\sim$      |

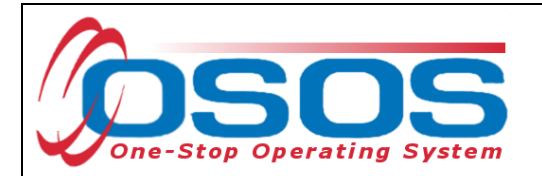

After clicking on the **Pgms/PA** tab check the box next to any benefits the customer is receiving and type the date in the **Reg Date** field with the customer first started receiving these benefits. If the date is unknown, it is acceptable to type in today's date. Should a customer no longer receive any sort of benefits, enter a **Term Date**. Also enter a comment to indicate why those benefits are no longer received.

|                                                     | EMPLOYER                 | STAFF                | HELP              |            |
|-----------------------------------------------------|--------------------------|----------------------|-------------------|------------|
| Customer Search Customer Detail Co                  | mpAssess Se              | rvices Links         | JobZone           | NextGen    |
| Pickett, Polly SS                                   | M: 0808                  | ID: NY012312655      |                   | 1 of 1     |
| Gen. Info Eligibility Add'l Info Pgms/PA            | c s                      | kills Saved Searches | Activities Commen | ts Te > >> |
| View/Edit History Non-Service Event                 |                          |                      |                   | <b>^</b>   |
| Current Public Assistance                           | Reg Date                 | Term Date            | Grant Number      |            |
| TANF (PIRL)                                         |                          |                      |                   |            |
| TANF Exhausting within 2 Years (PIRL)               |                          |                      |                   |            |
| TAN F Exhaustee                                     |                          |                      |                   |            |
| GA - General Assistance (State/Local) (PIRL)        |                          |                      |                   |            |
| RCA - Refugee Cash Assistance (PIRL)                |                          |                      |                   |            |
| SSI - Supplemental Security Income Title XVI (P     | IRL)                     |                      |                   |            |
| SNAP / Food Stamps (PIRL)                           | 03/20/202                | 4                    |                   |            |
| SSDI - Social Security Disability Insurance (PIR    | L)                       |                      |                   |            |
| Russell Nat'l School Lunch Act (PIRL)               |                          |                      |                   |            |
| Foster Child Payments (PIRL)                        |                          |                      |                   |            |
| TWEP - Tribal Work Experience Program (PIRL         | )                        |                      |                   |            |
| USDA Commodity Program (PIRL)                       |                          |                      |                   |            |
| Medicaid                                            |                          |                      |                   |            |
| Home Relief                                         |                          |                      |                   |            |
| Current Programs                                    |                          |                      |                   |            |
| WOA Participation Period                            |                          |                      |                   |            |
| WOA Reportable Individual                           |                          |                      |                   |            |
| Wagner-Peyser                                       |                          |                      |                   | ~          |
| Save Start Match Services Comp Assess Activity I.A. | Referrals Correspond IVR | Ret to Srch Comments | Tag Resume Sche   | d Message  |

When finished entering this information, click **Save** to add these changes to the record.

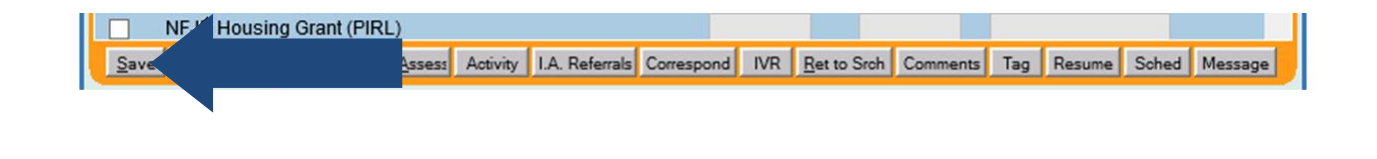

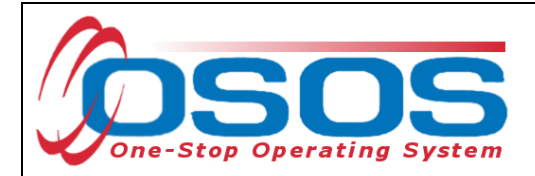

# WORK HISTORY TAB

While working with a DHP customer, be sure to confirm that the customer's work history in OSOS is accurate and up to date. Make any changes or updates as necessary.

For eligible displaced homemakers, the **Reason for Leaving** field on the applicable job entry must be set as **Category 4-DW displaced homemaker**.

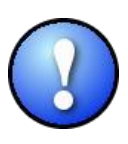

If the customer has no work history, or the most recent job was as a homemaker, create a new job entry with the job title Homemaker and select the **Category 4-DW displaced homemaker** from the drop-down menu in the **Reason for Leaving** field. **Wage** is a required field. Because homemaker is typically an unpaid position, entering \$0.01 in the **Wage** field and **Other** in the **Unit** drop-down field is acceptable.

| CUSTOMER                              |                                  | ER STAFF                                  | HELP                        |
|---------------------------------------|----------------------------------|-------------------------------------------|-----------------------------|
| Customer Search Customer Deta         | ail Comp Assess                  | Services Links                            | JobZone NextGen             |
| Pickett, Polly                        | SSN:                             | O SO S ID: NY012312655                    | 1 of 1                      |
| Gen. Info Eligibility Add'l Info P    | gms/PA Objective Work Hist.      | Ed/Lic Skills Saved Searches A            | Activities Comments Te > >> |
| •Detail                               |                                  |                                           |                             |
| Job Title Homemaker                   |                                  | O*Net Titles                              | O*Net Code                  |
| Employer Homemaker                    | Include online 🗹 오               | tart Date 04/01/2015 •End Date            | 01/05/2024                  |
| Address     123 Main Street           | Supervisor                       | Phone                                     | Ext.                        |
|                                       | Wage                             | \$ 0.01 Hourly V                          | Hours tek 40                |
| City Albany                           | Reason for Leaving               | Category 4-DW displaced homemaker         | <u> </u>                    |
| State New York                        | Zip Job Duties                   | Cooking, cleaning, caring for children, n | nonthly buget Job Duties    |
| Country United States                 | ▼                                |                                           |                             |
| ●Job Type Full Time                   |                                  | RR Event#                                 | Event                       |
|                                       |                                  | NAICS Lookup                              | In dividual w/Disability    |
|                                       |                                  |                                           |                             |
|                                       |                                  |                                           |                             |
|                                       |                                  |                                           |                             |
| Job                                   | Company                          | City                                      | Start End                   |
| ✓ Homemaker                           | Homemaker                        | Albany                                    | 04/01/2015 01/05/2024       |
|                                       |                                  |                                           | $\sim$                      |
|                                       |                                  |                                           |                             |
|                                       |                                  |                                           | ×                           |
|                                       | New Job Entry Delete             | Selection Audit                           |                             |
| Save Start Match Services Comp Assess | Activity I.A. Referrals Correspo | nd IVR Ret to Srch Comments               | Tag Resume Sched Message    |

Once required fields have been completed and the customer is designated as a Category 4-DW Displaced Homemaker, click the **Comments** button to enter a comment describing the customer's eligibility criteria and verification as a displaced homemaker.

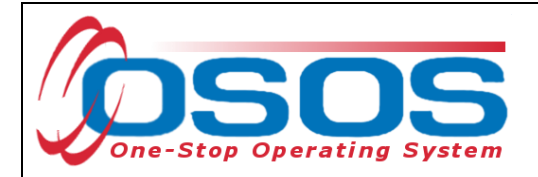

# PRIMARY LANGUAGE TAB

In order for all DHP customers to be able to access program services, it is important to record on the **Primary Language** tab if the customer has a primary language other than English, and if the customer will require translation services to receive services. This information should be self-reported by the customer, usually during an initial assessment.

Additional guidance regarding completing the **Primary Language** tab is also available in the Language Access PowerPoint.

To record a customer's primary language other than English on the **Primary Language** tab, click the **Add** button.

| CUSTOMER                                                                                                    | PROVIDER                     |            | EMPLOYER                                                                                                    | STAF           | F             | HELP            |            |
|----------------------------------------------------------------------------------------------------|------------------------------|------------|----------------------------------------------------------------------------------------------------|----------------|---------------|-----------------|------------|
| Customer Search                                                                                                    | stom er Detail               | Comp A     | ssess                                                                                                    | Services       | Links         | JobZone         | NextGen    |
| Pickett, Polly                                                                                                    |                              | SSN:       | 0                                                                                                    | SOS ID: NY012  | 312655        |                 | 1 of 1     |
| < <ments attach<="" tests="" th=""><th>ments Languages Sp</th><th>oken IV</th><th>VRAdditional Info</th><th>BE Events WIO</th><th>A Referrals</th><th>rimary Language</th><th>DOB &gt; &gt;&gt;</th></ments> | ments Languages Sp           | oken IV    | VRAdditional Info                                                                                                    | BE Events WIO  | A Referrals   | rimary Language | DOB > >>   |
| Primary Language<br>CD06 ID Create                                                                                                    | Admin Creation Time          |            | Primary Langua<br>Languag<br>Other Languag<br>Assistanc<br>Neede<br>Translate<br>Document<br>Interpreter Infor<br>Interpreter Nam<br>Relationship t<br>Custome | ge<br>e        |               |                 |            |
|                                                                                                    |                              |            |                                                                                                    |                |               |                 | $\sim$     |
| Add                                                                                                    |                              |            |                                                                                                    | Н              | elp Print Rec | ord Audit       |            |
| Save Start Match Services                                                                                                    | Comp <u>A</u> ssess Activity | .A. Referr | als Correspond IV                                                                                                    | /R Ret to Srch | Comments Ta   | g Resume Sch    | ed Message |

This will create a new entry and activate the fields on the right side of the tab for data entry.

- Language: Select the customer's primary language from the drop-down list
- **Other Language**: Only use if the customer's primary language is not listed in the **Language** drop-down menu

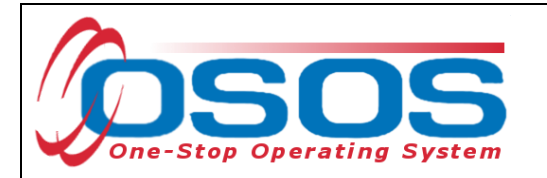

- Language Assistance Needed: Select what type of language assistance, if any, the customer needs the options are: *No Assistance Needed, Oral Interpretation, Sign Language and Written Translation*
- **Translated Documents** *Documents Translated Upon Request, Vital Documents*
- Interpreter Name First and last name of the interpreter
- **Relationship to the Customer** Community Member, Family Member, Friend, Professional Translator, Religious Support, Translation Provided by Career Ctr Staff

| CUSTOMER                  | PROVIDER                     |           | EMPLOYER                | STAFF                 |                | HELP          |            |
|---------------------------|------------------------------|-----------|-------------------------|-----------------------|----------------|---------------|------------|
| Customer Search           | ustom er Detail              | Comp      | Assess                  | Services              | Links          | JobZone       | NextGen    |
| Pickett, Polly            |                              | SSN:      | 0 \$0                   | DS ID: NY0123         | 12655          |               | 1 of 1     |
| < < ments Tests Attaci    | hments Languages             | Spoken I  | WRAdditional Info       | E Events WIOA         | Referrals Pri  | mary Language | DOB > >>   |
| Primary Language          |                              |           | Primary Language        | e                     |                |               |            |
| CD06 ID Create            | Admin Creation Ti            | me >      | Language                | Russian               |                | $\checkmark$  |            |
|                           |                              | ~         | Other Language          |                       |                |               |            |
|                           |                              |           | Language<br>Assistance  | Oral Interpretatio    | n 🗸            |               |            |
|                           | _                            |           | Needed                  |                       |                |               |            |
|                           |                              |           | Translated<br>Documents |                       |                |               | ✓          |
|                           |                              |           | L Interpreter Inform    | ation                 |                |               |            |
|                           |                              |           | Interpreter Name        |                       |                |               |            |
|                           |                              |           | Relationship to         |                       |                |               | $\sim$     |
|                           |                              |           | Customer                |                       |                |               |            |
|                           |                              |           |                         |                       |                |               |            |
|                           |                              |           |                         |                       |                |               |            |
|                           |                              |           |                         |                       |                |               |            |
|                           |                              |           |                         |                       |                |               |            |
|                           |                              |           |                         |                       |                |               |            |
|                           |                              |           |                         |                       |                |               | ¥          |
| Add Delete                | Print List                   |           |                         | Hel                   | p Print Record | d Au dit      |            |
| Save Start Match Services | Comp <u>A</u> ssess Activity | I.A. Refe | rrals Correspond IVF    | R <u>R</u> et to Srch | Comments Tag   | Resume Sch    | ed Message |

When finished entering this information, click Save.

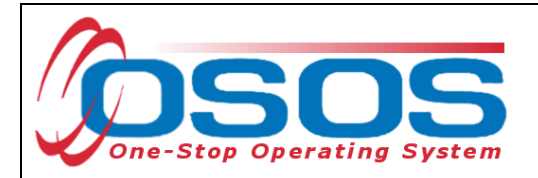

# **COMPREHENSIVE ASSESSMENT WINDOW**

There are a few fields in the **Comprehensive Assessment** window which should be recorded for DHP. Since the **Comprehensive Assessment** window is mainly used by NYSDOL for case management purposes, please enter only the fields indicated in this section of the guide. Any notes and comments entered in the **Comprehensive Assessment** window must be factual, must respect the privacy of the individual and are subject to customer review under the Freedom of Information Law (FOIL).

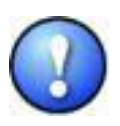

Any highly sensitive data of a confidential nature should not be entered into OSOS. To flag something applicable to the customer's ability to acquire and retain a job, enter See hard file in the pertinent field in Comments under Customer Detail. This is an indicator for all users that there is something that might need to be discussed privately with other counselors or users, on an as-needed basis.

To access the **Comprehensive Assessment** window, click on the **Comp Assess** button at the bottom of any screen in the **Customer Detail** window.

| CUSTOMER             | PROVIDER             | EMPLOYER          | STAFF                |          | HELP             |           |
|----------------------|----------------------|-------------------|----------------------|----------|------------------|-----------|
| Customer Search Cu   | ustom er Detail 🛛 🧲  | Comp Assess       |                      | ıks      | JobZone          | NextGen   |
| Pickett, Polly       |                      | SSN:              | 6 30 S ID: NY012312  | 2655     |                  |           |
| Em ploym ent Educati | ion Financial Family | Health Treatments | egal Housing Transpo | ortation | Comments Attachm | ents > >> |

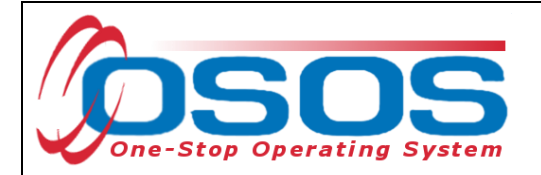

#### EMPLOYMENT TAB

By default, the **Employment** tab in the Comp Assess window will be displayed.

# Youth Needing Additional Assistance and Cultural Barriers to Employment are the only required fields on this tab. The Youth Needing Additional Assistance field will only be required

if the customer is under age 25.

|                                                    | OYER STAFF HELP                                             |
|----------------------------------------------------|-------------------------------------------------------------|
| Customer Search Customer Detail Comp Assess        | Services Links JobZone NextGen                              |
| Pickett, Polly SSN:                                | OSOS ID: NY012312655                                        |
| Employment ducation Financial Family Health Treatm | ents Legal Housing Transportation Comments Attachments > >> |
| Origination Date 11/26/2018 Last Update 01/31/2023 | Job Behavior and Skills                                     |
| Staff Assigned KLINE, REBECCA                      | Employment Behavior                                         |
| Employment Objective                               |                                                             |
| Job Title Receptionists and Information Clerks     | ^                                                           |
| Wage Desired \$ 30.00 Per Hourly                   | ×                                                           |
| Geographical Location                              | Job Seeking Skills                                          |
|                                                    |                                                             |
|                                                    | <u>^</u>                                                    |
| Is the customer interested in                      | × .                                                         |
| non-traditional employment? Ves O No               | Job Keeping Skills                                          |
| Current Employment Status Not Employed             |                                                             |
|                                                    |                                                             |
| Assistance?                                        | × I                                                         |
| Serious Barriers to Yes V                          | Summary of Occupational Strengths & Weaknesses              |
| Employment?                                        |                                                             |
| Employment?                                        |                                                             |
|                                                    | - · · · · · · · · · · · · · · · · · · ·                     |
|                                                    |                                                             |
|                                                    | View Employment History                                     |
|                                                    |                                                             |
| Save Customer Detail Services Activity             | Correspond WIOA Eligibility Summary Comments                |

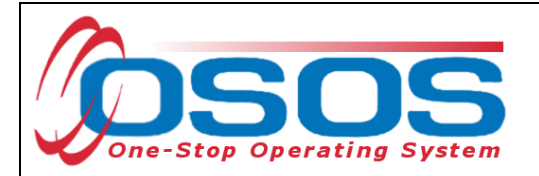

# EDUCATION TAB

On the **Education** tab under **Math & Reading**, select Yes or No for the **English Language Learner** field to indicate whether or not the customer has limited English proficiency. On the **Basic Skills Deficient / Low Levels** of Literacy field, select No unless there are assessments results providing proof of either basic skill deficiency or low literacy levels.

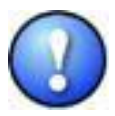

If Yes is selected in the **English Language Learner** field, the **Primary Language** tab in the **Customer Detail** window should be also be completed as outlined in the previous section of this guide.

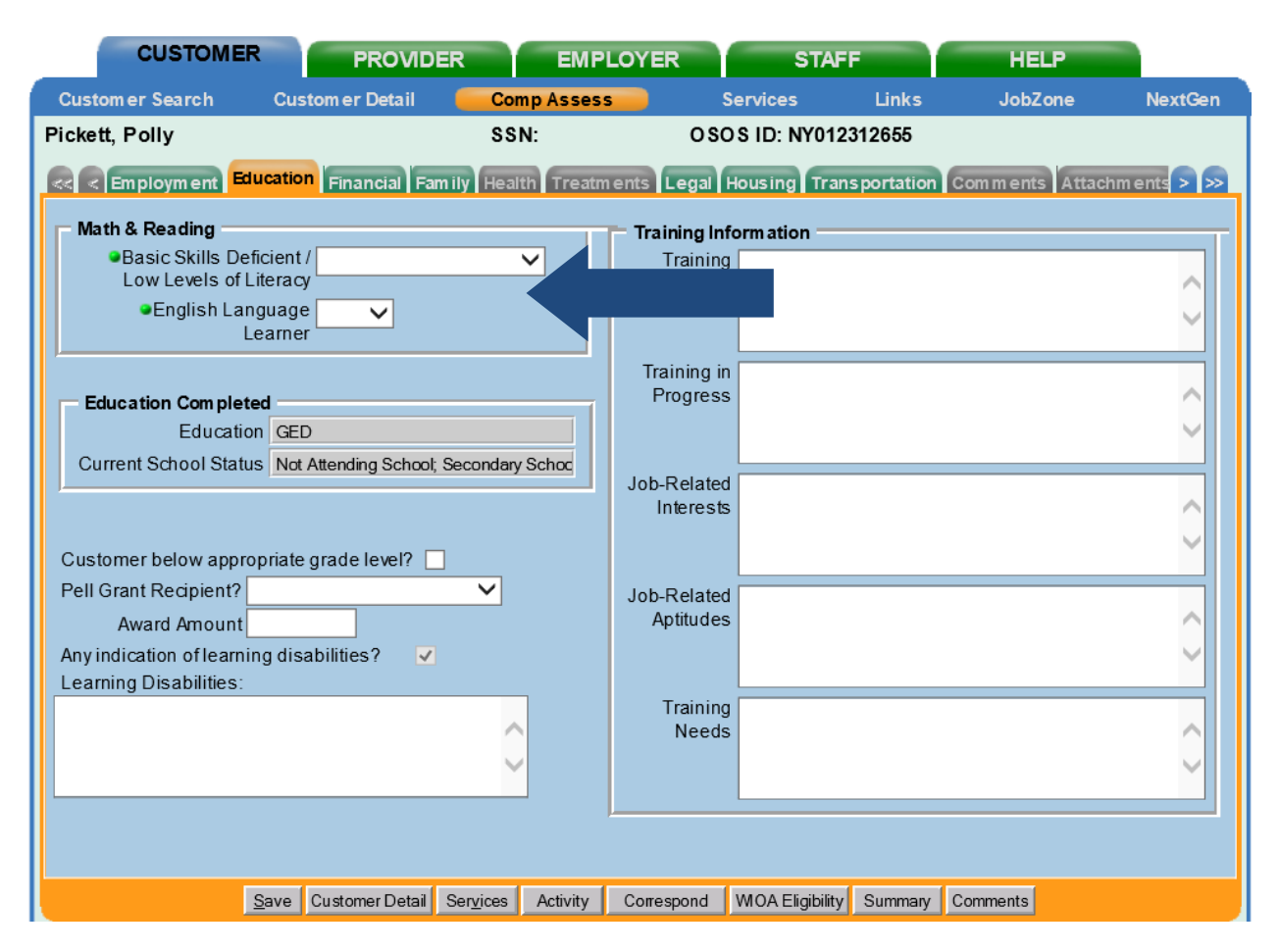

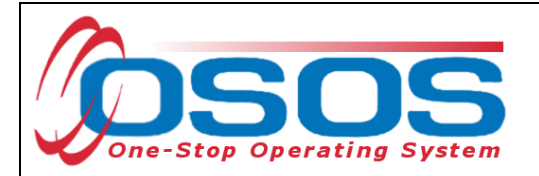

#### FAMILY TAB

Information entered on the **Family** tab in the **Comp Assess** window can be useful in determining a customer's eligibility for DHP and the Family and Marital Status is a required field for any participant in the SNAP program and would be helpful for DHP eligibility.

Under Personal Information, from the Marital Status drop-down menu, select either:

- Divorced,
- Married or
- Unmarried

From the Family Status drop-down menu, select either:

- Not a family member,
- Not reported,
- Other family member,
- Parent in one parent family or
- Parent in two parent family.

| CUSTOMER                                                                       | PROVIDER                               | EMP            | LOYER                         | STAF                                                     | F                           | HELP             |              |
|--------------------------------------------------------------------------------|----------------------------------------|----------------|-------------------------------|----------------------------------------------------------|-----------------------------|------------------|--------------|
| Customer Search Cu                                                             | ıstomer Detail 🛛 🧧                     | Comp Asses     | s                             | Services                                                 | Links                       | JobZone          | NextGen      |
| SMITH, TARA                                                                    |                                        | SSN            | OS                            | OS ID: NY016                                             | 015688                      |                  |              |
| Reployment Education                                                           | on Financial Family                    |                |                               | ousing Tran                                              | sportation                  | Comments Attac   | hments > >>  |
| Personal Information<br>Marital S<br>Victim of domestic viole                  | Status 🔽 🗸                             | ]              | Fami<br>Specia                | ily Needs<br>al needs of hou                             | sehold me                   | mbers:           | Û            |
| <ul> <li>Family Status</li> </ul>                                              | ~                                      |                | Child                         | care arrangeme                                           | ents:                       |                  |              |
| Members of Household                                                           |                                        |                |                               |                                                          |                             |                  | ~            |
| Name R                                                                         | elationship Birth                      | Date Dep.      |                               |                                                          |                             |                  | $\sim$       |
|                                                                                |                                        |                | Suppo                         | ort from family 8                                        | friends:                    |                  |              |
|                                                                                |                                        |                |                               |                                                          |                             |                  | ~            |
|                                                                                |                                        |                |                               |                                                          |                             |                  | $\sim$       |
| Add a Memt<br>Is customer pregnani<br>Delivery Da<br>Is Customer parenting you | ber Delete Select<br>t?<br>ate<br>uth? | ion            | Child P<br>Has chi<br>his/her | rotective Servi<br>ild protective se<br>child or childre | ces<br>envices ever<br>n? 🗌 | contacted custom | er regarding |
| Save                                                                           | Customer Detail Ser                    | vices Activity | Correspond                    | WIOA Eligibility                                         | Summary                     | Comments         |              |

Complete any other relevant data fields. When finished entering information in the **Comp Assess** window, click **Save**.

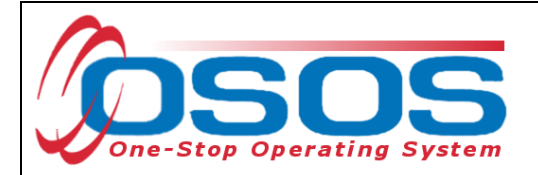

#### LEGAL TAB

Information entered on the **Legal** tab in the Comp Assess window is a required field for any DHP participating in the SNAP program.

Under the Offender Status drop-down menu, select either:

- Yes
- No
- Not Disclosed

If a probation officer has been assigned to the customer, enter the name, telephone number and any extension in the appropriate data field. When unsure if the confidentiality of the information may be sufficiently protected, do not enter it into the text box. Instead note "See hard copy in file" and keep the file in a locked drawer.

| CUSTOMER             | PROVID          | ER                | EMPLOYE        | R           | STAF             |         | HELP         |              |
|----------------------|-----------------|-------------------|----------------|-------------|------------------|---------|--------------|--------------|
| Customer Search Cus  | stomer Detail   | Com               | p Assess       | Se          | ervices          | Links   | JobZone      | NextGen      |
| SMITH, TARA          |                 | SSN               | :              | <b>0</b> SO | S ID: NY0160     | 15688   |              |              |
| Reployment Education | n Financial Fa  | mily Health       | Treatments     | Legal       |                  |         | omments Atta | chments > >> |
| Legal Information    |                 |                   |                |             |                  |         |              |              |
| Offender State       | us              | ~                 |                |             |                  |         |              |              |
| Probation Offic      | er              |                   |                |             | Phone            | e       | Ext.         |              |
| Current Legal Issue  | es              |                   |                |             |                  |         |              |              |
|                      |                 |                   |                |             |                  |         |              |              |
|                      |                 |                   |                |             |                  |         |              |              |
|                      |                 |                   |                |             |                  |         |              |              |
|                      |                 |                   |                |             |                  |         |              |              |
|                      |                 |                   |                |             |                  |         |              |              |
|                      |                 |                   |                |             |                  |         |              | _            |
|                      |                 |                   |                |             |                  |         |              |              |
|                      |                 |                   |                |             |                  |         |              |              |
|                      |                 |                   |                |             |                  |         |              |              |
|                      |                 |                   |                |             |                  |         |              |              |
|                      |                 |                   |                |             |                  |         |              |              |
|                      |                 |                   |                |             |                  |         |              |              |
|                      |                 |                   |                |             |                  |         |              |              |
|                      |                 |                   |                |             |                  |         |              |              |
| <u>S</u> ave         | Customer Detail | Ser <u>v</u> ices | Activity Corre | spond \     | WIOA Eligibility | Summary | Comments     |              |
|                      |                 |                   |                |             |                  |         |              |              |

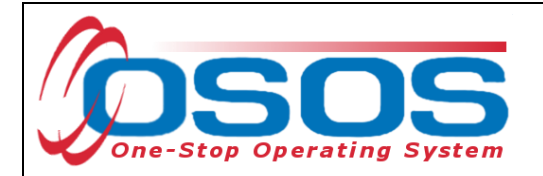

#### HOUSING TAB

The **Housing** tab describes the customer's residential situation. The **Current Housing** field is the only required field on this tab. Choose an appropriate option from the **Current Housing** drop-down menu or enter Not Disclosed.

| CUSTOME                               | R            | PROVID          | ER        | EMP       | LOYER       | STAF            | F                    | HE       | LP     |            |
|---------------------------------------|--------------|-----------------|-----------|-----------|-------------|-----------------|----------------------|----------|--------|------------|
| Customer Search                       | Cu           | stom er Detail  | Co        | np Asses  | 5           | Services        | Links                | Job      | Zone   | NextGen    |
| Pickett, Polly                        |              |                 | SS        | N:        | 08          | OS ID: NY012    | 3* <mark>2655</mark> |          |        |            |
| Employment Ed                         | lucatio      | n Financial Fa  | mily Heal | th Treatn | nents Legal | Housing         |                      |          | Attach | ments > >> |
|                                       |              |                 |           |           |             |                 |                      |          |        |            |
|                                       |              | Housing infor   | mation    |           |             |                 |                      |          |        |            |
|                                       |              | Current I       | lousing   | Rent      |             | ~               |                      |          |        |            |
|                                       |              | CurrentHou      | sing (2)  |           |             | $\sim$          |                      |          |        |            |
|                                       |              | Housing Ass     | sistance  | None      |             | $\checkmark$    |                      |          |        |            |
|                                       |              | Contact         | Person    |           |             |                 |                      |          |        |            |
|                                       |              |                 | Phone     |           | Ext.        |                 |                      |          |        |            |
| Expected Cha                          | nges         |                 |           |           |             |                 |                      |          |        |            |
| · · · · · · · · · · · · · · · · · · · | -            |                 |           |           |             |                 |                      |          |        |            |
|                                       |              |                 |           |           |             |                 |                      |          |        |            |
|                                       |              |                 |           |           |             |                 |                      |          |        |            |
|                                       |              |                 |           |           |             |                 |                      |          |        |            |
|                                       |              |                 |           |           |             |                 |                      |          |        | $\sim$     |
|                                       |              |                 |           |           |             |                 |                      |          |        |            |
|                                       |              |                 |           |           |             |                 |                      |          |        |            |
|                                       |              |                 |           |           |             |                 |                      |          |        |            |
|                                       |              |                 |           |           |             |                 |                      |          |        |            |
|                                       |              |                 |           |           |             |                 |                      |          |        |            |
|                                       |              |                 |           |           |             |                 |                      |          |        |            |
|                                       | <u>S</u> ave | Customer Detail | Services  | Activity  | Correspond  | WOA Eligibility | Summary              | Comments |        |            |

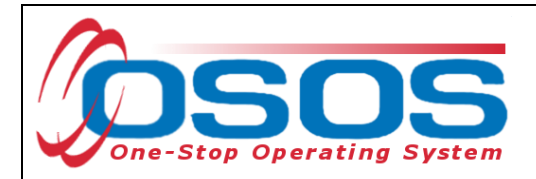

# **ADDING A DHP SERVICE**

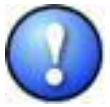

DHP funded services must be entered as L2 services in the Services tab. No DHP funded service should be entered using the Activity button. DHP funded services will create a standalone enrollment.

If DHP funded services are mistakenly entered using the Activity button, they will automatically generate a Wagner / Peyser enrollment. The decision to co-enroll customers into WIOA or Wagner / Peyser program is the responsibility of the DHP grant recipient and Local Workforce Investment Board.

Local Workforce Investment Boards (LWIBs) may also be providing staff assisted core, intensive, or training services to the customer, and the customer may be co-enrolled with WIOA and/or Wagner / Peyser program funds.

To add a new DHP service to the customer's record, you will need to start on the **Services** tab of the **Services** window. Click on the **New Service** button towards the bottom of the screen.

| CUSTOMER                 | PROVIDER E                 | MPLOYER                       | STAFF                          | HELP                                  |
|--------------------------|----------------------------|-------------------------------|--------------------------------|---------------------------------------|
| Customer Search Customer | Detail Comp As             | sess Se                       | ervices                        | NextGen                               |
| SMITH, TARA              | SSN:                       | 0\$0                          | S ID: NY016015688              |                                       |
| <                        | vices                      | Outcor                        | nes Empl. Outcomes Tmg. C      | utcomes Commen > >>                   |
| Detail                   |                            | Funding —                     |                                | (                                     |
| Service Name             |                            | Level                         | Source Obligated               | Actual Oblig #                        |
| Service Desc.            |                            |                               |                                |                                       |
| Service ID               |                            |                               |                                | $\sim$                                |
| Service Type             |                            |                               |                                |                                       |
| Provider Name            |                            |                               |                                |                                       |
| Location Name            |                            |                               |                                |                                       |
| Provider ID              | Offering ID                |                               |                                |                                       |
| Plan. Start Date         | Plan. End Date             |                               |                                | · · · · · · · · · · · · · · · · · · · |
| Actual Start Date A      | ctual End Date             | Total Fun                     | ding                           | Add Edit Delete                       |
| Completed Successfully   | Í.                         | Petiti                        | on #                           |                                       |
| Next Contact Date        | Í .                        | Waiver Rea                    | son                            | Vaiver                                |
| Program Service Type     |                            | RR Eve                        | nt #                           | Addl Assist                           |
| Part Time Learn. D       | istance Learn.             | Incumben                      | Worker Training                |                                       |
| Provider Name            | Servio                     | ce Name                       | Actual Start Date Actual End [ | Dat Program Svc Type                  |
|                          |                            |                               |                                |                                       |
|                          |                            |                               |                                |                                       |
|                          |                            |                               |                                | >                                     |
| <                        |                            |                               |                                |                                       |
| Options Print List Ne    | w Service                  |                               | IPA Service Summary Payme      | nts Tracking                          |
| Cptions Print List Ne    | w Service Save Custome     | er Detail <u>C</u> omp Assess | IPA Service Summary Payme      | nts Tracking                          |
| Coptions Print List Ne   | w Service Save Custome     | er Detail <u>C</u> omp Assess | IPA Service Summary Payme      | nts Tracking                          |
| Cptions Print List Ne    | ew Service<br>Save Custome | er Detail <u>C</u> omp Assess | IPA Service Summary Payme      | nts Trecking                          |
| Cptions Print List Ne    | ew Service Save Custome    | er Detail <u>C</u> omp Assess | IPA Service Summary Payme      | nts Trecking                          |

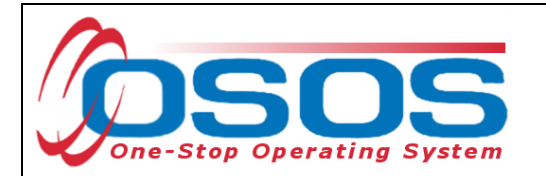

OSOS will automatically navigate to the Quick Search tab in the Offering Search window. Click the General Info tab.

| CUSTOMER                  | PROV                                                               | IDER             | EMPLO          | (ER           | 5      | STAFF    |         | HELP        |   |
|---------------------------|--------------------------------------------------------------------|------------------|----------------|---------------|--------|----------|---------|-------------|---|
| Provider Search P         | rovider Detail                                                     | Offeri           | ng Search      | K             |        |          | ks      | NextGen     |   |
| Quick Search General Info |                                                                    |                  |                |               |        |          |         |             |   |
|                           | Offering ID -<br>ID 1<br>Enter or po<br>one or more<br>Offering II | aste<br>e<br>Ds. |                |               |        |          |         |             |   |
| Provider Name             |                                                                    | Service Name     | e              |               |        |          |         | Description |   |
|                           |                                                                    |                  |                |               |        |          |         |             |   |
|                           |                                                                    |                  |                | 1             | (      |          |         |             | > |
| Options                   |                                                                    | Search 🔹         | Assign to List | <u>C</u> lear | Detail | Delete S | chedule |             |   |

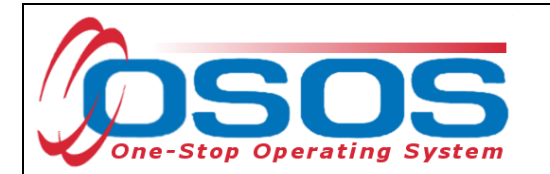

In the General Info tab, OSOS will automatically default to the WIB in which the user has logged in. Add additional information that is known to narrow the search for the appropriate service.

| CUSTOMER                  | PROVIDER                 | EMPLOYER                | STAFF             | HELP          |              |
|---------------------------|--------------------------|-------------------------|-------------------|---------------|--------------|
| Provider Search F         | Provider Detail Offering | Search Offering         | Detail Links      |               |              |
|                           |                          |                         |                   |               |              |
| Quick Search General Info | List Search Custom       |                         |                   |               |              |
| - Location                |                          | Start Date              | Range             |               |              |
| WIB Albany/Rensselae      | r/Schenec 🗸              | From                    | То                |               |              |
| Provider Information      |                          |                         |                   |               |              |
| Provider Name cap         | Service Na               | me                      | Program           |               | $\checkmark$ |
| Provider Status Active    | • •                      |                         |                   |               |              |
| Service Type              |                          |                         |                   | Service       | уре          |
|                           |                          |                         |                   |               |              |
|                           |                          |                         |                   |               |              |
|                           |                          |                         |                   |               |              |
|                           |                          |                         |                   |               |              |
| Provider Name             | Service Name             | Location                |                   | Prov. Svc. ID |              |
|                           |                          |                         |                   |               |              |
|                           |                          |                         |                   |               |              |
|                           |                          |                         |                   |               |              |
|                           |                          |                         |                   |               |              |
|                           |                          |                         |                   |               | $\sim$       |
| Options                   | Search - Ass             | sign to List Clear Deit | il Delete Schedul | -             |              |
|                           |                          |                         |                   |               |              |

Enter the following search criteria, if known:

- WIB: select the LWIA (Local Workforce Investment Area) from the drop-down menu corresponding to the county where the DHP office is located
- Provider Name: Enter the first few letters or words of the DHP office name
- Service Name: Enter the first few letters or words of the service name
- Service Type button: Select the appropriate service type from the drop-down menu
- Options: The Options button will allow the user to select what categories and in which order to display in the search results. The user may also choose to view 25, 50 or 100 search results at a time

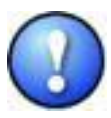

Since provider names are often abbreviated or truncated in OSOS, it is highly advisable to enter only the first few letters of the name in the Provider Name field. Typing and searching on the entire provider name will often result in no search results found.

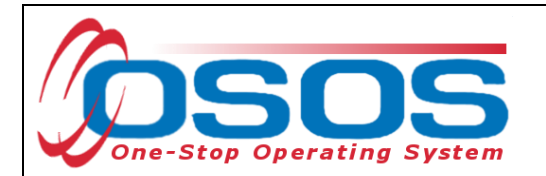

The Options button will allow the user to select what categories and in which order to display in the search results.

| Result Columns Sort Options |                                             |                     |                         |                          |
|-----------------------------|---------------------------------------------|---------------------|-------------------------|--------------------------|
| Service Offering            | PFP                                         | ZIP Code            | Location Mod Time       | Delete?                  |
| Provider Offering ID        | ETP Status Code                             | Provider Phone      | Provider Service        | Service Modify Time      |
| Location                    | Industry Certified                          | Ext.                | Service Type 5 V        | Audit                    |
| Provider Service ID         | Apprentice                                  | Provider URL        | Service Category        | Create Time              |
| Cost                        | License                                     | Provider Email      | Service Name 2 V        | Create Responsible Admin |
| Start Date                  | Associates                                  | Organization Type   | Service Description 3 V | Create Data Entry Admin  |
| End Date                    | Bachelors                                   | Provider Status     | Training Credit Hrs     | Create Office            |
| Start Time                  | Comm College Cert                           | Staff Assigned      | Hours                   | Modify Time              |
| End Time                    | High School Equiv                           | Prov Creation Time  | Days                    | Modify Responsible Admin |
| Total Seats                 | Employment                                  | Prov Modify Time    | Weeks                   | Modify Data Entry Admin  |
| Available Seats             | Measure Skill Gain Leading to Credential    | Provider Location   | WIOA Eligible Status    | Modify Office            |
| Sun.                        | Measure Skill Gain Leading<br>To Employment | Location Suffix     | CIP Code                |                          |
| Mon.                        | Provider Information                        | ✓ Location Name 4 ✓ | O*Net Title             |                          |
| Tue.                        | ✓ Provider Name 1 ✓                         | Location Addr 1     | Training Prerequisite   |                          |
| Wed.                        | Federal ID (FEIN)                           | Location Addr 2     | Credential Name         |                          |
| 🗌 Thu.                      | State ID (EIN)                              | Location City       | Part Time Learning      |                          |
| Fri.                        | Address 1                                   | Location State      | Distance Learning       |                          |
| Sat.                        | Address 2                                   | Location ZIP Code   | Online Learning         |                          |
| Description                 | City                                        | Location WIB        | E-Learning              |                          |
| # Seeker Services           | State                                       | Location Delete?    | In Person               |                          |
| Denvid                      | - Norma                                     | Mana                |                         |                          |
| Provid                      | er Name Service                             | Name                | De                      | scription                |
|                             |                                             |                     |                         |                          |
|                             |                                             |                     |                         |                          |
|                             |                                             |                     |                         |                          |
|                             |                                             |                     |                         |                          |
|                             |                                             |                     |                         |                          |
|                             | Set as My Defa                              | ults Save Cancel    | Show My Defaults        | Show System Defaults     |

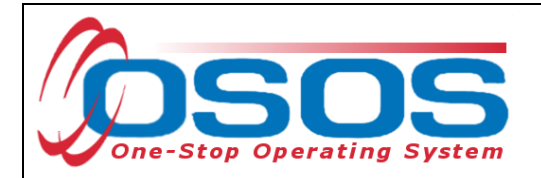

When finished entering the search criteria, click the **Search** button.

This will return a list of search results. If more than one provider entity is listed in the search results, click the **Service Name** column header to sort the results in ascending or descending order. Click the column header again to reverse the order.

Review the information to identify the appropriate service. Click the checkbox to select the service. Click the **Schedule** button.

| сизтом               | ER             | PROVIDE       | R EMPI              | OYER                | STAF             | F          | HELP        |      |
|----------------------|----------------|---------------|---------------------|---------------------|------------------|------------|-------------|------|
| Provider Search      | Provid         | er Detail     | Offering Searc      | h Offe              | ring Detail      | Links      | NextGen     |      |
|                      |                |               |                     |                     |                  |            | 1 - 30 of   | 30 🕑 |
|                      |                |               |                     |                     |                  |            |             |      |
| Quick Search Genera  | li info List   | Search Cust   | tom                 |                     |                  |            |             |      |
| Location —           |                |               |                     | Start               | Date Range =     |            |             |      |
| WIB Albany/Ren       | isselaer/Scher | nec 🗸 🛛 City  |                     | From                |                  | То         |             |      |
|                      |                |               |                     |                     |                  |            |             |      |
| Provider Inform      | ation —        |               |                     |                     |                  |            |             |      |
| Provider Name        | сар            |               | Service Name        |                     | Program          |            |             |      |
| Provider Status      | Active         |               |                     |                     |                  |            |             |      |
| Convice Type         | 1.0010         |               |                     |                     |                  |            | с : т       |      |
| Service Type         |                |               |                     |                     |                  |            | Service Typ | e    |
|                      |                |               |                     |                     |                  |            |             |      |
|                      |                |               |                     |                     |                  |            |             |      |
|                      |                |               |                     |                     |                  |            |             |      |
|                      |                |               |                     |                     |                  |            |             |      |
|                      |                |               |                     |                     |                  |            |             |      |
| Provider Na          | ame            | Se            | rvice Name          |                     |                  |            | Description |      |
| Capital District Ma  | arina          | Marine Mecl   | hanic (NEG OJT)     | Marine Mech         | nanic (NEG OJ    | JT)        |             |      |
| Capital District W   | omen's Em      | Case Mana     | gement              | Individual ca       | sework           |            |             |      |
| Capital District W   | omen's Em      | Counseling    | -Individual & Caree | r Counseling        | - Individual &   | Career Pla | nning       |      |
| 🔲 Capital District W | omen's Em      | Individual E  | mployment Plan      | Individual Er       | mployment Pla    | an         |             |      |
| Capital District W   | omen's Em      | Initial Asses | sment               | Initial Asses       | sment            |            |             |      |
| Capital District W   | omen's Em      | Job Club      |                     | Job Seekers         | Forum            |            |             |      |
| Capital District W   | omon's Em      | Job Dovolor   | amont Contact       | Employor ro         | forral or roford | 0000       |             | >    |
|                      |                |               |                     |                     | D. 1 0.4-        |            |             |      |
| Options              |                | <u>S</u>      | earch 🔍 Assign to L | ist ▼ <u>C</u> lear | Detail Délete    | Schedule   |             |      |

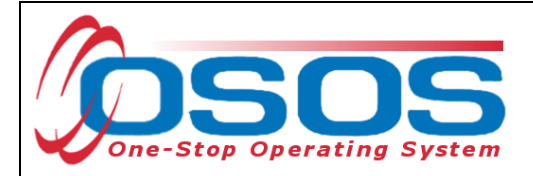

#### ENTERING DHP SERVICE DETAILS

OSOS will automatically navigate back to the **Services** tab with the newly added service. Complete the required fields in the **Detail** section of the tab.

For each service added in OSOS, you must include:

- **Plan. Start Date**: Enter the planned started date when the service is expected to start in the format of mm/dd/yyyy
- Plan. End Date: Enter the date the service is expected to end
- Actual Start Date: Enter the date the service begins. This cannot be a future date
- **Program Service Type**: Select the program service type corresponding to the service

| CUSTOMER                       | PROVIDER                 | EMPLO            | DYER         | STAFF            |                 | HELP        |                 |
|--------------------------------|--------------------------|------------------|--------------|------------------|-----------------|-------------|-----------------|
| Customer Search Cust           | omer Detail              | Comp Assess      | Se           | ervices          | Links           | JobZone     | NextGen         |
| SMITH, TARA                    |                          | SSN:             | OSO          | S ID: NY01601    | 5688            |             |                 |
| Achievement Objectives         | Services Service         | History Enrollm  | nents Outcor | nes Empl. Out    | comes Trng. O   | utcomes Co  | mmen > >>       |
| Detail                         |                          |                  | Funding      |                  |                 |             |                 |
| Service Name Initial Assessme  | ent                      |                  | Level        | Source           | Obligated       | Actual (    | Oblig #         |
| Service Desc. Initial Assessme | ent                      |                  |              |                  |                 |             |                 |
| Service ID 36833               |                          |                  |              |                  |                 |             | $\sim$          |
| Service Type Assessment Int    | terview, Initial Assessm | ent              |              |                  |                 |             |                 |
| Provider Name Capital District | Women's Employ. & Re     | esource Cntr.    |              |                  |                 |             |                 |
| Location Name Capital District | WERC                     |                  |              |                  |                 |             |                 |
| Provider ID 35024              | Offering ID              | 36564            |              |                  |                 |             |                 |
| Plan. Start Date 04/01/2023    | Plan. End Date           | 04/01/2023       |              |                  |                 |             | · · · ·         |
| Actual Start Date 04/01/2023   | Actual End Date          |                  | Total Fun    | ding             |                 | Add Edit    | Delete          |
| Completed Successfully         | ✓                        |                  | Petiti       | on #             |                 |             |                 |
| Next Contact Date              |                          |                  | RREve        | ent #            |                 | $\sim$      |                 |
| Program Service Type Basic     | Career Svcs - Staff Ass  | sisted 🗸 🗸       | Incumben     | t Worker Trainin | ig 🗸 🗸          |             |                 |
| Part Time Learn.               | Distance Learn.          | •                |              |                  |                 |             |                 |
| Provider Name                  |                          | Service Nan      | ne           | Actual Start D   | at Actual End D | at Progra   | am Svc Type     |
| 🗹 Capital District Women's E   | mploy. & Re Initial A    | lssessment       |              | 04/01/2023       |                 | Basic Ca    | reer Svcs - Sta |
|                                |                          |                  |              |                  |                 |             |                 |
|                                |                          |                  |              |                  |                 |             |                 |
| <                              |                          |                  |              |                  |                 |             | >               |
| Options Print List             | New ervice D             | elete Service A  | thorization  | IPA Service Summ | mary Paymer     | nts Trackin | 9               |
|                                | Sav                      | e Customer Detai | Comp Assess  | Comments         |                 |             | _               |

When these fields have been completed, click the Save button.

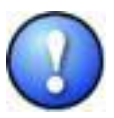

*Note: The Service Detail section must be saved prior to any data entry in the Funding section.* 

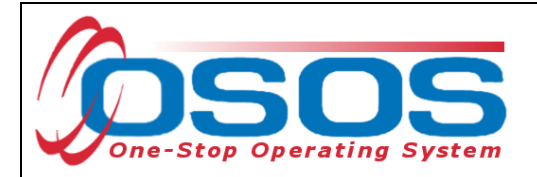

#### FUNDING THE SERVICE

Next, the appropriate funding source must be attached to the service for reporting purposes.

Enter the appropriate amount in the **Total Funding** field based upon the criteria listed below:

- If the user's agency/program is solely providing this service to the customer, enter \$1
- If the user's agency/program is providing half of the service to the customer, enter \$.50
- If the user's agency/program is providing some other percentage of the service to the customer, enter the appropriate amount in decimal form (e.g., if providing 1/3 of the service to the customer, enter \$0.33; if 1/4, then enter \$0.25)

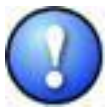

Note: The \$1 or decimal amount used to fund services in OSOS is not reflective of any real costs of service. It is the convention used for tracking services in the system. Only use appropriate decimals to fund a service when the customer is being served by more than one agency or program for the same service. The total of all funding must equal \$1.

#### Click the Add button.

| Customer Searc    | h Custo            | omer Detail          | Comp Asses        | s _     | S          | ervices          | Links         | JobZone      | NextGen           |
|-------------------|--------------------|----------------------|-------------------|---------|------------|------------------|---------------|--------------|-------------------|
| MITH. TARA        |                    |                      | SSN:              |         | OSO        | S ID: NY01601    | 5688          |              |                   |
|                   |                    | Convince             |                   |         |            |                  |               |              |                   |
| < Achieveme       | ent Objectives     | Services Serv        | rice History Enro | llmer   | its Outcoi | nes Empl. Outo   | comes Trng.   | Outcomes C   | ommen > >>        |
| Service Name      | Initial Assessme   | ant                  |                   |         |            | Source           | Obligated     | Actual       | Oblig #           |
| Service Desc      | Initial Assessme   | ant                  | /                 |         |            | 000100           | Obligated     |              | oblig //          |
| Service ID        | 36833              |                      |                   |         |            |                  |               |              | ~                 |
| Service Type      | Accessment Int     | arviaw Initial Acces | ement             |         |            |                  |               |              |                   |
| Provider Name     | Capital District I | Women's Employ       | Resource Optr     |         |            |                  |               |              |                   |
| Location Name     | Capital District   | WERC                 | mesource chir.    |         |            |                  |               |              |                   |
| Provider ID       | 25024              | Offering             | ID 26564          |         |            |                  |               |              |                   |
| Plan Start Date   | 04/01/2023         | Plan End D           | ate 04/01/2023    |         |            |                  |               |              |                   |
| Actual Start Date | 04/01/2023         | Actual End D         | ate 04/01/2023    |         | Total Fun  | ding \$ 1.00     |               | Add          |                   |
| Completed Succ    | oc of ully         |                      |                   |         | Petiti     | on #             | _             | 100          |                   |
| Next Cont:        | es siully          |                      |                   |         | RREW       | ant #            |               | $\checkmark$ |                   |
| Program Soni      | no Typo Basic      | Career Svcs - Staff  | Assistad          |         | Incumben   | t Worker Trainin |               |              |                   |
| Part Time Learn   |                    | Distance Lea         | rn l              |         | meaniben   |                  | 9             |              |                   |
| P                 | ovider Name        | 1                    | Service N         | <br>ame |            | Actual Start D   | at Actual End | Dat Progr    | am Svc Type       |
| Z Capital Distri  | of Wemen's F       | mplov 8 Do Initi     | J Accessment      | ame     |            |                  |               | Dat Trogi    | ann Sve Type      |
|                   | a womens e         | mpioy. & Re min      | arAssessment      |         |            | 04/01/2023       | -             | _DdSIC Co    | illeer ovcs - ola |
|                   |                    |                      |                   |         |            |                  |               |              |                   |
|                   |                    |                      |                   |         |            |                  |               |              |                   |
| <                 |                    |                      |                   |         |            |                  |               |              | >                 |
| Option            | ns Print List      | New Service          | Delete Service    | Auth    | orization  | IPA Service Summ | nary Paym     | ents Tracki  | ng                |
|                   |                    |                      | ave Customer D    | etail   | Comp Asses | Comments         |               |              |                   |
|                   |                    | -                    | are oustomer Di   | erail 3 | Comp Asses | connents         |               |              |                   |

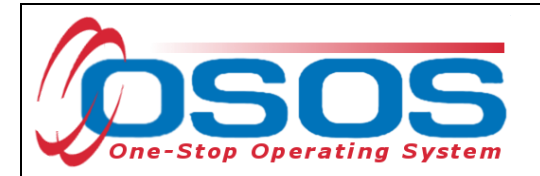

This will bring up the **Funding - - Webpage Dialog** window. Click on the **Funding Source** column header to sort funds and select the appropriate Local Office level DHP funding source.

Type \$1 again in the **Obligated Amount** field and click **OK**.

| Level        | Funding Source                       | Year      | Remaining              | NEG/Contract/Grant # |  |  |  |  |
|--------------|--------------------------------------|-----------|------------------------|----------------------|--|--|--|--|
| WIB          | WIOA Adult Local                     | 2021      | \$ 99991.00            |                      |  |  |  |  |
| WIB          | WIOA Adult Local                     | 2022      | \$ 99990.00            |                      |  |  |  |  |
| WIB          | WIOA Dislocated Worker Local         | 2021      | \$ 99999.00            |                      |  |  |  |  |
| WIB          | WIOA Dislocated Worker Local         | 2022      | \$ 99997.00            |                      |  |  |  |  |
| WIB          | Youth Statewide 15%                  | 2021      | \$ 99999.00            |                      |  |  |  |  |
| WIB          | Youth Statewide 15%                  | 2022      | \$ 99999.00            |                      |  |  |  |  |
| WIB          | Dislocated Worker Statewide 15%      | 2021      | \$ 100000.00           |                      |  |  |  |  |
| WIB          | Dislocated Worker Statewide 15%      | 2022      | \$ 100000.00           |                      |  |  |  |  |
| WIB          | Adult Statewide 15%                  | 2021      | \$ 100000.00           |                      |  |  |  |  |
| WIB          | Adult Statewide 15%                  | 2022      | \$ 100000.00           |                      |  |  |  |  |
| Local Office | DHP State Funded                     | 2021      | \$ 100000.00           |                      |  |  |  |  |
| Local Office | DHP SNAP                             | 2021      | \$ 100000.00           |                      |  |  |  |  |
| WIB          | Opioid Crisis DWG                    | 2020      | \$ 100000.00           | DW-33018-19-60-A-36  |  |  |  |  |
| State        | Apprenticeship Expansion Grant (AEG) | 2020      | \$ 99994.00            | AP30084              |  |  |  |  |
|              |                                      |           |                        |                      |  |  |  |  |
| <br>Obligate | d Amount \$ 1.00 WIB Albany/         | /Renssela | er/Schenectady Coun    | tie                  |  |  |  |  |
|              | OR Office Cap Dis                    | t Women   | ns Employ & Rsrce Cntr |                      |  |  |  |  |
| Obligated Pe | ercentage 100 Region Capital         | District  |                        |                      |  |  |  |  |
|              |                                      |           |                        |                      |  |  |  |  |

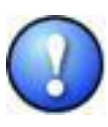

In the Funding Webpage Dialog window, only the funding streams authorized for use by an office will be visible for selection. Funding streams may only appear here if the customer is eligible for services funded by a particular program (i.e., the customer must be eligible for DHP-SNAP for those funds to be visible).

OK Cancel

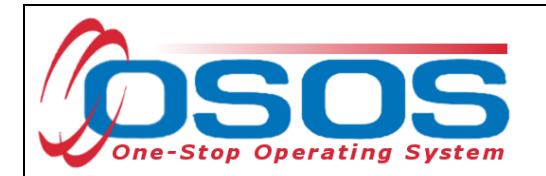

The funding has now been added for this service. Click **Save** to save your changes.

| CUSTOMER                          | PROVIDER                  | EMPLO         | (ER          | STAFF            |              | HELP     |                   |
|-----------------------------------|---------------------------|---------------|--------------|------------------|--------------|----------|-------------------|
| Customer Search Custom            | ner Detail Co             | mp Assess     | Sen          | vices L          | inks         | JobZone  | NextGen           |
| SMITH, TARA                       | SS                        | SN:           | osos         | ID: NY016015     | 688          |          |                   |
| Achieve ment Objectives           | Services Service His      | tory Enrollme | nts Outcome  | es Empl. Outco   | mes Trng. (  | Outcomes | Commen > >>       |
| Detail                            |                           |               | Funding      |                  |              |          | (                 |
| Service Name Initial Assessment   |                           |               | Level        | Source           | Obligated    | Actual   | Oblig #           |
| Service Desc. Initial Assessment  |                           |               | Local O DI   | HP SNAP          | \$1.00 \$    | 60.00    |                   |
| Service ID 36833                  |                           |               |              |                  |              |          | $\sim$            |
| Service Type Assessment Interv    | view, Initial Assessment  |               |              |                  |              |          |                   |
| Provider Name Capital District Wo | omen's Employ. & Resou    | rce Cntr.     |              |                  |              |          |                   |
| Location Name Capital District W  | ERC                       |               |              |                  |              |          |                   |
| Provider ID 35024                 | Offering ID 36            | 564           |              |                  |              |          |                   |
| Plan. Start Date 04/01/2023       | Plan. End Date 04.        | /01/2023      |              |                  |              |          | · · · · · ·       |
| Actual Start Date 04/01/2023      | Actual End Date           |               | Total Fundir | ng \$ 1.00       |              | Add      | Edit Delete       |
| Completed Successfully            | <u>~</u>                  |               | Petition     | n #              |              |          |                   |
| Next Contact Date                 |                           |               | RR Event     | t #              |              | $\sim$   |                   |
| Program Service Type Basic Ca     | reer Svcs - Staff Assiste |               | Incumbent V  | Vorker Training  | <b>~</b>     |          |                   |
| Part Time Learn.                  | Distance Learn.           |               |              |                  |              |          |                   |
| Provider Name                     |                           | Service Name  |              | Actual Start Dat | Actual End [ | Dat Pr   | ogram Svc Type    |
| Capital District Women's Em       | ploy. & Re Initial Asse   | essment       |              | 04/01/2023       |              | Basic    | Career Svcs - Sta |
|                                   |                           |               |              |                  |              |          |                   |
|                                   |                           |               |              |                  |              |          |                   |
| (                                 |                           |               |              |                  |              |          |                   |
| Ontions   Print List              | New Service Delete        | Sarvita Aust  |              | A Service Summe  | Davana       | nta Tra  | aking .           |
|                                   | New Service   Delete      | AUtr          |              | A Gervice Gumma  | rayme        |          | ioning            |
|                                   | Save                      |               |              | Comments         |              |          |                   |

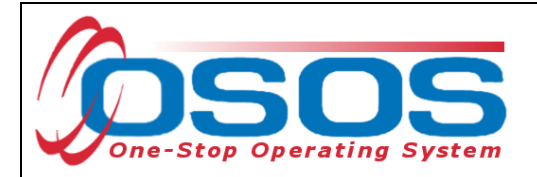

#### ENROLLMENT VERIFICATION

If this is the first time this funding stream has been used to fund a DHP service for this customer, a **Verification - - Webpage Dialog** window will appear, with various fields populated from the **Customer Detail** and **Comp Assess** windows of the customer's record. Review the **Customer Detail** and **Comp Assess** tabs of this window to confirm that the information is correct. Make any applicable changes, if necessary. Any changes made in the **Verification - - Webpage Dialog** window will populate the related data fields throughout OSOS when the page is saved.

Customer Detail Comp Assess Audit General Information Migrant OSOS ID NY016015688 Seeker Status Active Migrant/Seasonal Wkr 🔘 Yes 💿 No Gender Female  $\sim$ Migrant Class U.S. Citizen Farmwork Type Education Level 12 Grade - HS Graduate Empl. in Farmwork School Status Not Attending School; Secondary School Farmwork Threshold Š Employment Status Not Employed Military Service Service Veteran No  $\sim$ Underemployed Š Selective Service? Long Term Unemployed Š Programs UI Claimant None (Not Claiming UI) Š **HVRP** Grantee Profiled Profiled Date HVRP Grantee #2 V Race Ethnic Heritage Reason Š Alaskan or American Indian Hispanic or Latino Asian HVRP Grantee #3 Š O Not Hispanic or Latino П Black or African American Reason Not Disclosed Hawaiian or Pacific Islander Work History White Job Title Not Disclosed Company City Income & Disability Status Start Date End Date Work History Lower Living Standard Not Disclosed V Created Income 70% LLSIL Not Disclosed ∨ Staff CARIMANDO, SUSAN 5% Rule/Local Priority Office ALBANY High Poverty Area Date 04/12/2023 Disability Status Not Disclosed V Program(s) Verified WIOA Participation Period More. Disability Category Last Modified Hearing Vision Staff CARIMANDO, SUSAN Mental Mobility Office ALBANY Cognitive Learning Date 04/12/2023 Chronic Health Not Disclosed Financial Capability - has a receipt and has Save Cancel

Click Save to exit the window.

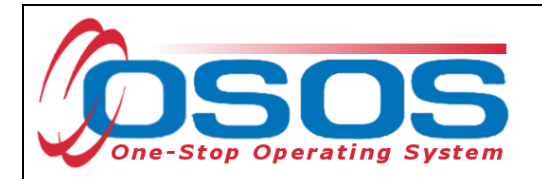

Be sure to add comments and case notes to support the service provision and describe details about services provided. Record factual information only and include the date the service was provided in the comment (see TA 11-12). Click on the Comments button, enter the comment, click the Save button to exit the window and then save changes before leaving the Services module.

Once the first DHP funded service and enrollment verification has been saved, the customer record must be refreshed before the enrollment will become visible in the **Enrollments** tab. To refresh the record, click either the gray **Customer Detail** or **Comp Assess** button at the bottom of the page and then click the gray Services button to return to the Services window.

| CUSTOMER               | P                                                               | ROVIDER           | EMPLOY          | ER              | STAFF             |          | HELP           |            |   |  |
|------------------------|-----------------------------------------------------------------|-------------------|-----------------|-----------------|-------------------|----------|----------------|------------|---|--|
| Customer Search        | Customer I                                                      | Detail Co         | mp Assess       |                 | Services          | Links    | JobZone        | NextGer    | n |  |
| SMITH, TARA            |                                                                 | SS                | SN:             | 0               | SOS ID: NY0160    | 15688    |                |            |   |  |
| < < Achievement Obje   | ectives Serv                                                    | vices Service His | story Enrollmen | ts Ou           | tcomes Empl. Ou   | itcome s | Trng. Outcomes | Commen > > | > |  |
| Enrollment Info        |                                                                 |                   |                 | Ex              | it Info           |          |                |            |   |  |
| Program Type           | e DHP SNAP                                                      |                   |                 |                 | Exit Date         |          |                |            |   |  |
| Enrollment Date        | e 04/01/2023                                                    | Enrolled in Edu   | ication         |                 | Exit Reason       |          |                |            |   |  |
| Enrolling Service Name | Enrolling Service Name Initial Assessment                       |                   |                 |                 | 3rd Qtr Exclusion |          |                |            |   |  |
| Enrolling Service Type | Enrolling Service Type Assessment Interview, Initial Assessment |                   |                 |                 | Exit Admin        |          |                |            |   |  |
| Enrolling Admir        | Enrolling Admin CARIMANDO, SUSAN                                |                   |                 |                 | Exit Office       |          |                |            |   |  |
| Enrolling Office       | Enrolling Office Cap Dist Womens Employ & Rsrce Cntr            |                   |                 |                 |                   |          |                |            |   |  |
| Staff Assisted         | Staff Assisted Yes                                              |                   |                 | ·               | Transaction Date  |          |                |            |   |  |
| Employment Status      | Not Employe                                                     | ed                |                 | Tr              | ansaction Admin   |          |                |            |   |  |
|                        | Holds (0)                                                       |                   |                 |                 | ransaction Office |          |                |            |   |  |
| Program Type           | Enr. Date                                                       | Enro              | llment Office   |                 | Exit Date         |          | Exit Office    | SA         |   |  |
| DHP SNAP               | 04/01/2023                                                      | Cap Dist Wome     | ns Employ & Rs  | rce Cnt         | r                 |          |                | Yes        |   |  |
|                        | Print List Enrolment Re-Open History Edit Show Elig. Determ.    |                   |                 |                 |                   |          |                |            |   |  |
|                        |                                                                 | Save              | Customer Detail | <u>C</u> omp As | sess Comments     |          |                |            |   |  |

Click the Enrollments tab. The enrollment will now be visible.

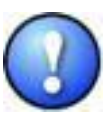

Additional data entry and documentation may be required for customers co- enrolled in WIOA and DHP programs with regards towards data element validation (DEV). Refer to TA 11-12: Data Element Validation for the Workforce Investment Act, Wagner-Peyser, Veterans Employment and Training Service and Trade Adjustment Assistance/Trade and Globalization Adjustment Assistance Programs.

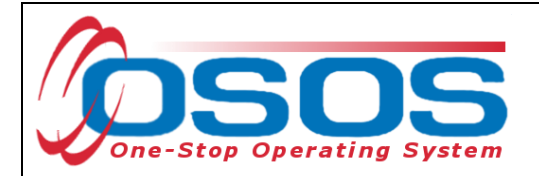

### ENDING THE SERVICE

When the L2 service has ended, you will need to close the service by adding its end date and indicating whether or not the customer has successfully completed the service:

- Actual End Date: Enter the end date of the service in the format of mm/dd/yyyy
- Completed Successfully: Select Yes or No to indicate whether or not the customer successfully completed the service

| CUST              | OMER                | PROVIDER            | EMPL                | OYER         | STAFF             |                 | HELP        |               |
|-------------------|---------------------|---------------------|---------------------|--------------|-------------------|-----------------|-------------|---------------|
| Customer Sear     | ch Custon           | ner Detail          | Comp Assess         | S            | ervices           | Links           | JobZone     | NextGen       |
| SMITH, TARA       |                     |                     | SSN:                | oso          | S ID: NY016015    | 688             |             |               |
| < < Achievem      | ent Objectives      | Services Serv       | ice History Enrollr | nents Outco  | mes Empl. Outc    | omes Trng. C    | Outcomes Co | mmen > >>     |
| Detail            |                     |                     |                     | Funding      |                   |                 |             | (             |
| Service Name      | Initial Assessment  |                     |                     | Level        | Source            | Obligated       | Actual (    | Oblig #       |
| Service Desc      | Initial Assessment  |                     |                     | Local O      | DHP SNAP          | \$1.00 \$       | 6 0.00      |               |
| Service ID        | 36833               |                     |                     |              |                   |                 |             |               |
| Service Type      | Assessment Interv   | view, Initial Asses | sment               |              |                   |                 |             |               |
| Provider Name     | Capital District Wo | omen's Employ. &    | Resource Cntr.      |              |                   |                 |             |               |
| Location Name     | Capital District W  | ERC                 |                     |              |                   |                 |             |               |
| Provider ID       | 35024               | Offering            | ID 36564            |              |                   |                 |             |               |
| Plan. Start Date  | 04/01/2023          | Plan. End Da        | ate 04/01/2023      |              |                   |                 |             |               |
| Actual Start Date | 04/01/2023          | Actual nd Da        | ate 04/01/2023      | Total Fur    | ding \$ 1.00      |                 | Add Edit    | Delete        |
| Completed Succ    | essfully Yes        |                     |                     | Petit        | ion #             |                 |             |               |
| Next Cont         | act Date            |                     |                     | RREv         | ent #             |                 | $\sim$      |               |
| Program Serv      | ice Type Basic Ca   | reer Services       | ¥                   | Incumber     | t Worker Training | <b>~</b>        |             |               |
| Part Time Learn   |                     | Distance Lea        | rn.                 |              |                   |                 |             |               |
| F                 | rovider Name        |                     | Service Nar         | ne           | Actual Start Da   | te Actual End D | Dat Progra  | am Svc Type   |
| 🗹 Capital Distr   | ict Women's Em      | ploy. & Re Initia   | al Assessment       |              | 04/01/2023        | 04/01/2023      | Basic Ca    | reer Services |
|                   |                     |                     |                     |              |                   |                 |             |               |
|                   |                     |                     |                     |              |                   |                 |             |               |
| <                 |                     |                     |                     |              |                   |                 |             | >             |
| Optio             | ns Print List       | New Service         | Delete Service A    | uthorization | IPA Service Summ  | ary Payme       | nts Trackin | 9             |
|                   |                     | S                   | ave                 |              | Comments          |                 |             |               |
|                   |                     |                     |                     |              |                   |                 |             |               |

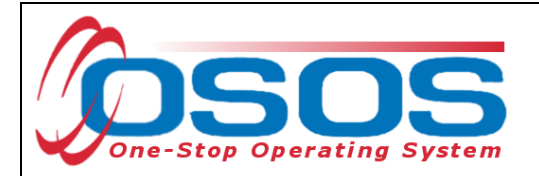

# **RECORDING EDUCATION & TRAINING OUTCOME**

Training Outcomes are entered in the **Training Outcomes** tab (displayed in OSOS as **Trng. Outcomes**) of the **Services** window of the customer record.

Data for the Credential Attainment performance measure is recorded in this tab. Measurable skill gains which relate to training will also be recorded in **Training Outcomes**.

| Customer Search       Customer Detail       Comp Assess       Services       Links       JobZone       NextGen         SMTH, TARA       SSN:       OSOS ID: NY016015688         Image: Comparison of the services       Services       Service       Service       Date       Date                                                                                                    |   | CUSTOMER                    | PROVIDER          | EMPLOYE               | R STAF             | F          | HELP            |         |
|----------------------------------------------------------------------------------------------------|---|-----------------------------|-------------------|-----------------------|--------------------|------------|-----------------|---------|
| SMITH, TARA SN: OSOS ID: NY016015688  C CAchievement Objectives Services History Enrollments Outcomes Empl. Outcomes Trag. Outcomes  Training/Education  Created  Staff Office Date Last Modified Staff Office Date Type School/Institute Enroll Date Attainment Status  Type School/Institute Enroll Date Attainment Status  Date Date Date Date Date Date Date Dat                                                                                                    |   | Customer Search Cust        | omer Detail       | Comp Assess           | Services           | Links      | JobZone         | NextGen |
| C Achievement Objectives       Services       Service History       Enroll Ments       Outcomes       Trag. Outcomes                "Created<br>"Type               Completion Date        Created        Staff                 whitainment Status               Leads to Cred JEmpl.               Last Modified        Staff          Degree/Cert /Cred.        School/Institute        School/Institute        Staff        Office          Type       School/Institute        Training Service        Date        Date                 Type       School/Institute        Training Service        Date        Date                 Type       School/Institute        Enroll Date        Attainment Status        Office                 determ Date              Date        Date        Date        Date                 determ Option               Training Service               Date        Date                   determ Option               Tenning Service               Print List                                                                                                    | S | MITH, TARA                  |                   | SSN:                  | OSOS ID: NY016     | 015688     |                 |         |
| Training/Education       Created         •Category       •Type         Enroll Date       Completion Date         •Attainment Status       Date         Leads to Cred /Empl.       Last Modified         School/Institute       Staff         School/Institute       Enroll Date         Type       School/Institute         School/Institute       Enroll Date         Type       School/Institute         Enroll Date       Attainment Status                                                                                                    | ſ | < Achieve ment Objectives   | s Services Servic | e History Enrollments | outcomes Empl. C   | utcomes Tr | ng. Outcomes    |         |
|                                                                                                    | h | Training/Education          |                   |                       |                    | Created    | i i             |         |
| Type Enroll Date Office Date Completion Date Attainment Status Leads to Cred /Empl. Major/Program Degree/Cert /Cred. School/Institute Seeker Service ID Type School/Institute Enroll Date Attainment Status  Add Outcome Defere Outcome Outcome Details Print List                                                                                                    | I | Category                    |                   |                       |                    | St         | aff             |         |
| Enroll Date Completion Date Delete Outcome Details Print List                                                                                                    | I | ●Туре                       |                   |                       |                    | Offi       | ce              |         |
| Attainment Status     Leads to Cred /Empl.     Major/Program     Degree/Cert /Cred.     School/Institute     Seeker Service ID     Training Services     Date     Date     Type     School/Institute     Enroll Date     Attainment Status                                                                                                    | I | Enroll Date Completion Date |                   |                       | D1                 | 10         |                 |         |
| Leads to Cred./Empl.<br>Major/Program<br>De gree/Cert./Cred.<br>School/Institute<br>Seeker Service ID<br>Type<br>School/Institute<br>Enroll Date<br>Attainment Status<br>Add Outcome<br>Detere Outcome<br>Detere Out | I | Attainment Status           |                   |                       |                    | Da         |                 |         |
| Major/Program       Edit Module         Degree/Cert./Cred.       Staff         School/Institute       Office         Beeker Service ID       Training Services         Type       School/Institute         Enroll Date       Attainment Status         Add Outcome       Deter Outcome         Seru       Contemp Detail         Seru       Contemp Detail                                                                                                    | I | Leads to Cred./Empl.        |                   |                       |                    | Last Mo    | odified         |         |
| De gree/Cert /Cred.       Staff         School/In stitute       Office         Seeker Service ID       Training Services         Type       School/In stitute         Enroll Date       Attainment Status         Add Outcome       Delete Outcome         Detete Outcome       Outcome Details         Print List                                                                                                    | I | Major/Program               |                   |                       |                    | Lusting    | Junicu          |         |
| School/Institute       Office         Seeker Service ID       Training Services         Type       School/Institute         Enroll Date       Attainment Status         Add Outcome       Delete Outcome         Outcome       Deteils         Print List                                                                                                    | I | Degree/Cert./Cred.          |                   |                       |                    | St         | aff             |         |
| Seeker Service ID     Training Services     Date       Type     School/In stitute     Enroll Date     Attainment Status       Add Outcome     Delete Outcome     Outcome Details     Print List                                                                                                    | I | School/In stitute           |                   |                       |                    | Offi       | ce              |         |
| Type School/Institute Enroll Date Attainment Status  Add Outcome Delete Outcome Outcome Details Print List  Serve Contemp Datil Come Annue Contemp                                                                                                    | I | Seeker Service ID           |                   |                       | Training Services  | Da         | ate             |         |
| Type School/Institute Enroll Date Attainment Status Add Outcome Delete Outcome Details Print List Same Contamy Dateil Come Annue Connected                                                                                                    | Ľ |                             | _                 |                       |                    |            |                 |         |
| Add Outcome Delete Outcome Outcome Details Print List                                                                                                    |   | Туре                        |                   | School/Institute      | Enroll Date        | Att        | tainment Status |         |
| Same Cartana Datril Care Arran Carran                                                                                                    |   |                             | Add Outcome       | Delete Outcome        | Outcome Details    | Print List |                 | ~       |
| Daive Liuistomer Lietailli Lomp Assess Liuomments I                                                                                                    |   |                             | Sa                | ve Customer Detail Co | mp Assess Comments |            |                 |         |

Training outcomes are sorted by **Category** and **Type**.

In the **Category** dropdown menu, select the category of training program the participant is enrolled in.

In the **Type** dropdown menu, select the type of credential the training program will lead to. The options available in the **Type** dropdown menu will be based on what has been selected in the **Category** dropdown menu. This is represented in the following table:

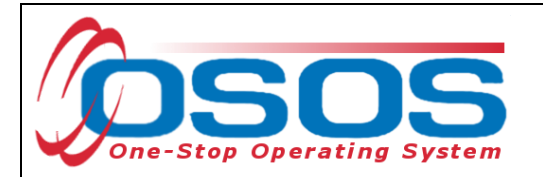

| Category                     | Туре                                             |
|------------------------------|--------------------------------------------------|
|                              | High School Diploma                              |
| Secondary Education          | GED or HS Equivalency                            |
|                              | Continuation or Alternative School               |
|                              | AA or AS Diploma/Degree                          |
| Post Secondary Education     | BA or BS Diploma/Degree                          |
|                              | Graduate/Post Graduate                           |
|                              | Occupational Skills Licensure                    |
| Occ Skills/Advanced Training | Occupational Skills Certificate                  |
|                              | Other Recognized Diploma, Degree, or Certificate |

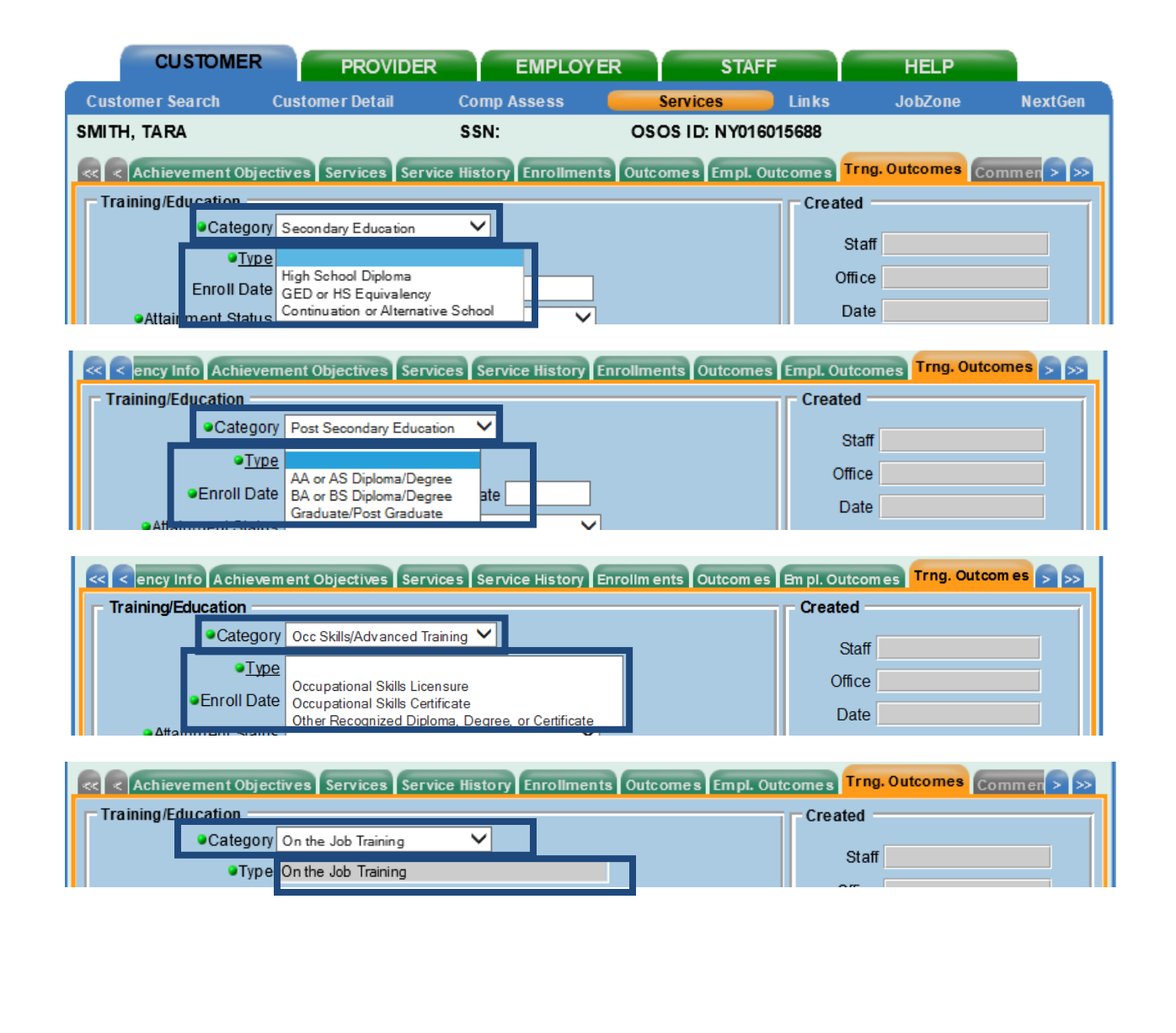

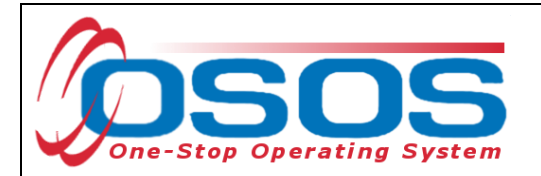

Enter the **Enroll date** for the training program. Once the customer indicates they have completed the training, staff must record the **Completion Date**.

|   | CUSTOMER                              | PROVIDER                      | EMPLOY              | ER STA                | FF              | HELP               |           |
|---|---------------------------------------|-------------------------------|---------------------|-----------------------|-----------------|--------------------|-----------|
|   | Customer Search                       | Custom er Detail              | Comp Assess         | Services              | Links           | JobZone            | NextGen   |
| Ρ | ickett, Polly                         |                               | SSN:                | O SO S ID: NY012      | 2312655         |                    |           |
|   | Achievem ent Objec                    | tives Services Servic         | e History Enrollmen | ts Outcom es Em pl. 0 | Outcom es Trr   | ng. Outcomes Co    | mmen > >> |
|   | Training/Education                    |                               |                     |                       | Created         |                    |           |
|   | Category                              | Occ Skills/Advanced Traini    | ng 🗸                |                       | Sta             | off                |           |
|   | ∍Туре                                 | Occupation al Skills Certific | ate                 | <u>~</u>              | Offic           |                    |           |
|   | Enroll Date                           | 05/ 18/ 2024 Completio        | on Date             |                       | Det             |                    |           |
|   | <ul> <li>Attainment Status</li> </ul> | In Process - intended cred    | ential pending 🗸 🗸  |                       | Dai             | le                 |           |
|   | Leads to Cred./Empl.                  |                               |                     |                       | Last Mor        | dified             |           |
|   | Major/Program                         | Comp TIA A+                   |                     |                       | Lustino         | unicu              |           |
|   | Degree/Cert/Cred.                     | Certificate                   |                     |                       | Sta             | lff                |           |
|   | School/Institute                      | ABC Training                  |                     |                       | Offic           |                    |           |
|   | Seeker Service ID                     |                               |                     | Training Services     | Dat             | te                 |           |
| Ľ |                                       |                               |                     |                       |                 |                    |           |
|   | T                                     | Гуре                          | School/Institu      | te Enroll Date        | Atta            | ainment Status     |           |
| Ŀ | Occupational Skills Ce                | rtificate                     | ABC Training        | 05/18/2024 In         | Process - inter | nded credential pe | ending    |
|   |                                       |                               |                     |                       |                 |                    |           |
|   |                                       |                               |                     |                       |                 |                    |           |
|   |                                       |                               |                     |                       |                 |                    |           |
|   |                                       |                               |                     |                       |                 |                    | $\sim$    |
|   |                                       | Add Outcome                   | Delete Outcome      | Outcome Details       | Print List      |                    |           |
| L |                                       |                               |                     |                       |                 |                    |           |
|   |                                       | Sav                           | e Customer Detail ( | Comp Assess Comments  |                 |                    |           |

For any outcome **Category**, the **Attainment Status** field must be completed. The options in the **Attainment Status** drop-down menu will remain the same regardless of the category selected. There are five attainment statuses:

- In Process no intended credential
- In Process intended credential pending
- Completed attained intended credential
- Completed did not attain or intend credential
- Incomplete did not attain or intend credential

If the training is ongoing, an "In Process" status must be selected, and then updated when the training program is complete. If the **Attainment Status** begins with "Completed" or "Incomplete", then a completion date must be entered as the date the program was completed, or the participant left the program.

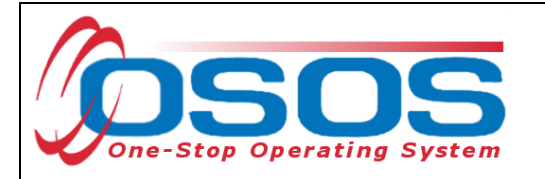

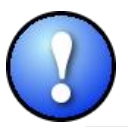

*Only the attainment status of "Completed – attained intended credential" counts positively for the Credential Attainment performance indicator.* 

|            | CUSTOMER                                                       | PROVIDER                       | EMPLOYER                    | R STAFI            | F              | HELP                |           |  |
|------------|----------------------------------------------------------------|--------------------------------|-----------------------------|--------------------|----------------|---------------------|-----------|--|
| Cust       | tomer Search                                                   | Custom er Detail               | Comp Assess                 | Services           | Links          | JobZone             | NextGen   |  |
| Picke      | tt, Polly                                                      |                                | SSN:                        | OSOS ID: NY012     | 312655         |                     |           |  |
|            | Achievem ent Obje                                              | ctives Services Service        | History Enrollments         | Outcomes Empl. O   | utcom es Tr    | ng. Outcomes Co     | mmer > >> |  |
| _ Tra      | aining/Education                                               |                                |                             |                    | Created        | 1                   |           |  |
|            | Category                                                       | Occ Skills/Advanced Traini     | ng                          |                    | St             | aff                 |           |  |
|            | ∍Туре                                                          | Occupational Skills Certificat | e 🗸 🗸                       |                    | 05             |                     |           |  |
|            | Enroll Date                                                    | e 05/ 18/ 2024 Completion      | Date 06/28/2024             |                    |                |                     |           |  |
|            | Attainment Status     Completed - attained intended credential |                                |                             |                    |                | ite                 |           |  |
|            | Certification Date                                             | 06/ 28/ 2024                   |                             |                    |                | dified              |           |  |
| I          | Leads to Cred./Empl                                            | . Yes                          |                             |                    | Last IVIC      | bamea               |           |  |
|            | Major/Program                                                  | Comp TIA A+                    |                             |                    | Staff          |                     |           |  |
|            | <ul> <li>Degree/Cert/Cred</li> </ul>                           | . Certificate                  |                             |                    |                |                     |           |  |
|            | School/Institute                                               | ABC Training                   |                             |                    | Date           |                     |           |  |
|            | Seeker Service ID                                              |                                |                             | Training Services  |                |                     |           |  |
|            |                                                                | Туре                           | School/Institute            | Enroll Date        | Att            | ainment Status      |           |  |
| <b>√</b> 0 | occupational Skills Ce                                         | ertificate                     | ABC Training                | 05/18/2024 Cor     | mpleted - atta | ained intended cred | lential   |  |
|            |                                                                |                                |                             |                    |                |                     |           |  |
|            |                                                                |                                |                             |                    |                |                     |           |  |
|            |                                                                |                                |                             |                    |                |                     |           |  |
|            |                                                                |                                |                             |                    |                |                     | $\sim$    |  |
|            |                                                                | Add Outcome                    | Delete Outcome              | Outcome Details    | Print List     |                     |           |  |
|            |                                                                | Add Outcome                    |                             |                    |                |                     |           |  |
|            |                                                                | Save                           | Customer Detail <u>C</u> on | np Assess Comments |                |                     |           |  |

The Major/Program, Degree/Cert/Cred, and School Institute fields are required.

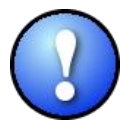

As a best practice, staff should enter all known information about the degree or credential, including any non-required fields.

Once all information is entered, click Save.

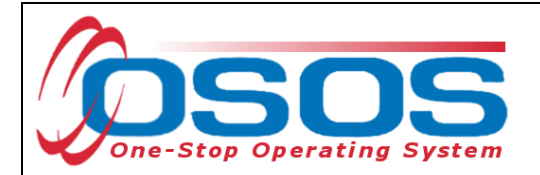

#### TRAINING SERVICES

The **Training Services** button in the **Training Outcomes** tab functions in the same way as the **Employment Service** button in the **Employment Services** tab.

Using the **Training Services** button will allow the system to associate a previously scheduled service with an outcome.

| CUSTOMER                               | PROVIDER                                                       | EMPLOYER                    | STAF              | F                | HELP              |           |
|----------------------------------------|----------------------------------------------------------------|-----------------------------|-------------------|------------------|-------------------|-----------|
| Customer Search                        | Custom er Detail                                               | Comp Assess 🛛 🧧             | Services          | Links            | JobZone           | NextGen   |
| Pickett, Polly                         |                                                                | SSN:                        | OSOS ID: NY012    | 312655           |                   |           |
| < < Achievem ent Objec                 | ctives Services Service                                        | History Enrollments         | Outcomes Empl. C  | Outcom es Trns   | g. Outcomes Co    | mmen > >> |
| Training/Education                     |                                                                |                             |                   | Created          |                   | 1         |
| Category                               | Occ Skills/Advanced Trainin                                    | ng                          |                   | Staf             | f                 |           |
| ●Туре                                  | Occupational Skills Certificate                                | e <b>Y</b>                  |                   | Office           |                   |           |
| Enroll Date                            | 05/ 18/ 2024 Completion                                        | Date 06/28/2024             |                   | Onice            |                   |           |
| <ul> <li>Attainment Status</li> </ul>  | Attainment Status     Completed - attained intended credential |                             |                   |                  |                   |           |
| <ul> <li>Certification Date</li> </ul> | 06/ 28/ 2024                                                   |                             |                   |                  | ified             |           |
| Leads to Cred./Empl.                   | Yes                                                            |                             |                   | Last Wou         | meu               |           |
| ●Major/Program                         | Comp TIA A+                                                    |                             |                   | Staf             | f                 |           |
| Degree/Cert/Cred.                      | Certificate                                                    |                             |                   | Office           | •                 |           |
| School/Institute                       | ABC Training                                                   |                             |                   | Date             | e                 |           |
| Seeker Service ID                      |                                                                |                             | Training Services |                  |                   |           |
| -                                      | Гуре                                                           | School/Institute            | Enroll Date       | Attai            | nment Status      |           |
| Occupational Skills Ce                 | ertificate                                                     | ABC Training                | 05/18/2024 Co     | mpleted - attair | ned intended crea | lential   |
|                                        |                                                                |                             |                   |                  |                   |           |
|                                        |                                                                |                             |                   |                  |                   |           |
|                                        |                                                                |                             |                   |                  |                   |           |
|                                        |                                                                |                             |                   |                  |                   | ×         |
|                                        | Add Outcome                                                    | Delete Outcome              | Outcome Details   | PrintList        |                   |           |
|                                        |                                                                |                             | outcome Details   |                  |                   |           |
|                                        | Save                                                           | Customer Detail <u>C</u> om | oAssess Comments  |                  |                   |           |

If there have been employment services recorded for the customer, they will display in the **Training Services** webpage dialog box.

Select the correct service and click **OK**.

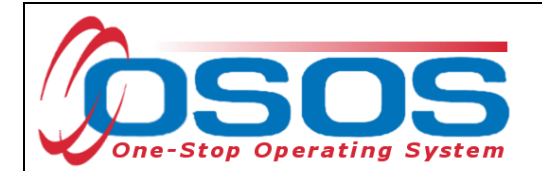

| 8 | Training Services | ining Services Webpage Dialog         |                                   |                          |                     |               |   |  |  |
|---|-------------------|---------------------------------------|-----------------------------------|--------------------------|---------------------|---------------|---|--|--|
| T | aining Services   |                                       |                                   |                          |                     |               | _ |  |  |
|   | Service ID        | Provider Name                         | Service Name                      | Actual Start Date Actual | End Date            | Prog Svc Type |   |  |  |
| Ľ | 12613178          | Cortland County Employment & Training | Basic Skills/Life Skills Training | 01/05/2018 01/30/2       | 018 Basic Career Se | ervices       | ١ |  |  |
|   |                   |                                       |                                   |                          |                     | ,             |   |  |  |
|   |                   |                                       |                                   |                          |                     |               |   |  |  |
|   |                   |                                       |                                   |                          |                     |               |   |  |  |
|   |                   |                                       |                                   |                          |                     |               | 1 |  |  |
|   |                   |                                       | OK Cancel                         |                          |                     |               |   |  |  |

The service will populate the Seeker Service ID Field.

| Seeker Service ID 12613178 Basic Skills/ | Life Skills Training <u>Training Services</u> |                 | s Date 05/24/2018                        |
|------------------------------------------|-----------------------------------------------|-----------------|------------------------------------------|
| Туре                                     | School/Institute                              | Enroll Date     | Attainment Status                        |
| Occupational Skills Certificate          | ABC Training                                  | 02/01/2018      | Completed - attained intended credential |
|                                          |                                               |                 | ~                                        |
| Add Outcome                              | Delete Outcome                                | Outcome Details | Print List                               |
| <u>S</u> ave Customer Detail             | Comp Assess Comments                          | s Check Labor   | Market Information                       |

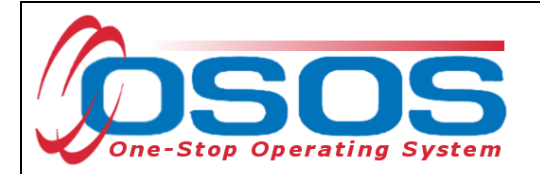

#### OUTCOME DETAILS

The **Outcome Details** button in the **Trng. Outcomes** tab functions in the same way as it does in the **Empl. Outcomes** tab.

Click the **Outcome Details** button to open the **Training Outcomes Detail** webpage dialog box.

|    | CUSTOMER                              | PROVIDER                       | EMPLOYE                    | R ST.             | AFF              | HELP                |           |
|----|---------------------------------------|--------------------------------|----------------------------|-------------------|------------------|---------------------|-----------|
|    | Customer Search                       | Custom er Detail               | Comp Assess                | Services          | 📄 Links          | JobZone             | NextGen   |
| Pi | ckett, Polly                          |                                | SSN:                       | OSOS ID: NYO      | 12312655         |                     |           |
| K  | Achievem ent Objec                    | tives Services Service         | History Enrollments        | Outcomes Emp      | I. Outcomes Tr   | ng. Outcomes Co     | mmen > >> |
|    | Training/Education                    |                                |                            |                   | Created          | I                   | (         |
|    | Category                              | Occ Skills/Advanced Train      | ng                         | _                 | St.              | off                 |           |
|    | ∍Туре                                 | Occupational Skills Certificat | e 🗸                        |                   | 04               | an                  |           |
|    | Enroll Date                           | 05/ 18/ 2024 Completion        | Date 06/28/2024            |                   |                  |                     |           |
|    | <ul> <li>Attainment Status</li> </ul> | Completed - attained intend    | ed credential 🗸 🗸          |                   | Da               | te                  |           |
|    | Certification Date                    | 06/28/2024                     |                            |                   |                  |                     |           |
|    | Leads to Cred./Empl.                  | Yes                            |                            |                   | - Last Mo        | dified              |           |
|    | ●Major/Program                        | Comp TIA A+                    |                            |                   | Sta              | aff                 |           |
|    | Degree/Cert/Cred.                     | Certificate                    |                            |                   | Offic            | се                  |           |
|    | School/Institute                      | ABC Training                   |                            |                   | Da               | te                  |           |
|    | Seeker Service ID                     |                                |                            | Training Services |                  |                     |           |
|    | Г П                                   | Гуре                           | School/Institute           | Enroll Date       | Atta             | ainment Status      |           |
| Ŀ  | Occupational Skills Ce                | rtificate                      | ABC Training               | 05/18/2024        | Completed - atta | ained intended cred | lential   |
|    |                                       |                                |                            |                   |                  |                     | $\sim$    |
|    |                                       |                                |                            |                   |                  |                     |           |
|    |                                       |                                |                            |                   |                  |                     |           |
|    |                                       |                                |                            |                   |                  |                     | $\sim$    |
|    |                                       |                                |                            |                   | _                |                     |           |
|    |                                       | Add Outcome                    | Delete Outcome             | Outcome Details   | Print List       |                     |           |
|    |                                       | Save                           | Customer Detail <u>C</u> o | mp Assess Commen  | ts               |                     |           |

**Training Outcomes Detail** is where the measurable skill gains which relate to training can be tracked for this performance measure. Enter an **Effective Date**.

Select the type of skill gain from the **Type** drop-down menu.

Enter as much additional information as is known into the other fields. Staff will need to enter the **Effective Date**. The Effective Date is the date the customer completed training or passed a licensing exam and cannot be later than the Training Completion date. They will also need to indicate if the customer is still enrolled in training. Although it is not required, it is crucial to record **Hours Per Week**, whether the training is **Full or Part Time**, **Salary**, and **Salary Unit**. This information is helpful if the training is an On-the-Job Training because it is then subsidized and additional funding is provided to the business to assist with paying wages.

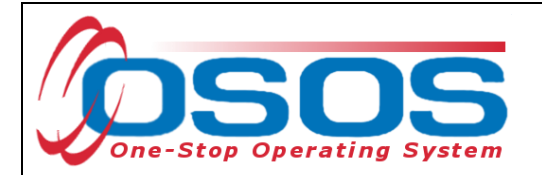

More than one Training Outcome Details Record can be attached to a Training Outcome. For instance, multiple outcome details can be documented to illustrate more than one measurable skill gain or credential the customer may receive. For each new instance, click Add at the bottom of the screen.

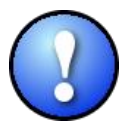

Data must be recorded in the Skill Gain box for this customer to count positively in the Measurable Skill Gains performance measure.

| 🗿 Training Outcome Deta            | ils Webpage Dialog                                                      | ×      |
|------------------------------------|-------------------------------------------------------------------------|--------|
| Training Outcome D                 | etails                                                                  |        |
| Туре                               | Occupational Skills Certificate                                         |        |
| Enroll Date                        | 05/ 18/ 2024 Completion Date 06/ 28/ 2024                               |        |
| <ul> <li>Effective Date</li> </ul> |                                                                         |        |
| Hours Per Week                     | EFL Gain via Credits or Carnegie Units towards HS Diploma or Equivalent |        |
| Skill Gain                         | Training Milestone                                                      |        |
| <u>Type</u>                        | Skills Progression                                                      |        |
| Benchmark Exam                     | Other Skills Progression Benchmark or Exam                              |        |
| Other Text                         | Passed Certificate Exam-Comp TIA Network +                              |        |
| Contact Info                       |                                                                         |        |
| Date                               |                                                                         |        |
| Name                               |                                                                         |        |
| Role                               |                                                                         |        |
| Method                             | <b>`</b>                                                                |        |
| Attachment                         | numfand Disfate                                                         |        |
|                                    |                                                                         |        |
| Notes                              |                                                                         |        |
|                                    |                                                                         |        |
|                                    | Audi                                                                    |        |
| Effective Date                     | Still Enrolled? Skill Gain Type                                         |        |
| ✓ 06/28/2024                       | No. Skills Progression                                                  |        |
|                                    |                                                                         | ^      |
|                                    |                                                                         |        |
|                                    |                                                                         |        |
|                                    |                                                                         |        |
|                                    |                                                                         |        |
|                                    |                                                                         | $\sim$ |
| <                                  | >                                                                       |        |
|                                    | Ok Cancel                                                               |        |
|                                    |                                                                         |        |

The **Contact Info** section is used to document the source of the skills gain information.

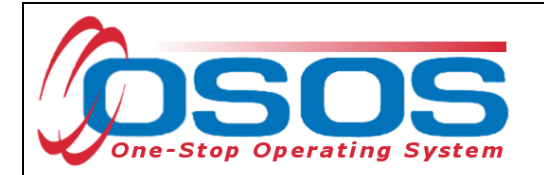

Please Note: While there is an **Attachment** section in **Training Outcomes Detail**, this is not to be utilized by staff until further guidance is provided regarding the appropriate use of this tool.

When finished, click **Ok** and then save the customer's record.

|                    | ails Webpage Dialog                            | >    |
|--------------------|------------------------------------------------|------|
| Fraining Outcome E | Details                                        |      |
| Enroll Date        | 05/18/2024 Completion Date 06/28/2024          |      |
| Effective Date     | 06/28/2024 Still Enrolled? No V                | 1    |
| Hours Per Week     | 30 Part Time Salary Salary Unit                |      |
| Skill Gain         |                                                |      |
| Ronchmark Evam     | Other Skills Progression Repetements or Even V |      |
| Other Text         | Passed Certificate Exam - Comp TIA Network +   | 1    |
|                    |                                                |      |
| Contact Info       | 06/20/2024                                     | T.   |
| Name               | Marro Smith                                    | L    |
| Role               |                                                | L    |
| Method             | Phone V                                        | L    |
| Attachment         |                                                |      |
| Upload             | Download                                       |      |
|                    |                                                | =    |
| Notes              |                                                |      |
|                    |                                                |      |
|                    |                                                | Audi |
| Effective Date     | Still Enrolled? Skill Gain Type                |      |
| ✓ 06/28/2024       | No Skills Progression                          |      |
|                    |                                                |      |
|                    |                                                |      |
|                    |                                                |      |
|                    |                                                |      |
|                    |                                                |      |
|                    |                                                |      |
|                    | Add Delete Print List                          | 1    |
|                    |                                                |      |
| <                  |                                                |      |
| <                  | Ok Cancel                                      |      |
| <                  | Ok Cancel                                      |      |

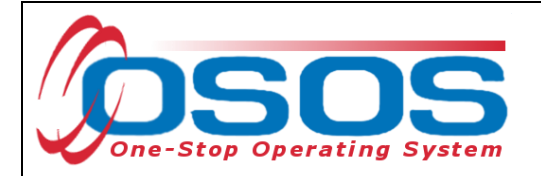

# **EMPLOYMENT OUTCOMES TAB**

After locating the correct customer record, navigate to the **Services** window and click on the **Empl. Outcomes** tab.

To begin entering the employment outcome, click **Add Outcome** at the bottom of the screen.

| CUSTOMER          | PROVIDER               | EMPLOY                | ER STAF              |             | HELP              |           |
|-------------------|------------------------|-----------------------|----------------------|-------------|-------------------|-----------|
| Customer Search   | Custom er Detail       | Comp Assess           | Services             | Links       | JobZone           | NextGen   |
| Pickett, Polly    |                        | SSN:                  | 0 50 5 ID: NY012     | 312655      |                   |           |
| Achievem ent Ob   | jectives Services Serv | ice History Enrollmen | nts Outcomes Empl. O | utcomes     | rng. Outcomes Cor | nmen > >> |
| Em ploym ent      |                        |                       |                      |             |                   |           |
| • Туре            |                        | Start Date            | End Date             |             | Characteristics   |           |
| Self Employed     |                        |                       |                      |             | Training Related  |           |
| Employer EIN/ID   | Employer Le            | ookup 🗶               |                      |             | Non-Traditional   |           |
| Employer Name     |                        |                       |                      |             | EC.IL. Joh        |           |
| NAICS             |                        |                       | Ν                    | AICS Lookur | Work Based        |           |
| City              |                        | State                 | Zip                  |             | Training          |           |
| OSOS Job ID       | External Jo            | b ID                  | Supervisor           |             | Disaster Relief   |           |
| Seeker Service ID |                        |                       | Employment           | Services    | UI Covered        |           |
| Work Setting      |                        |                       | Audit Man            | ral Wages   | I linge benefits  |           |
| Start Date        | Employer Na            | me                    | Employer EIN/ID      |             | NAICS             |           |
|                   |                        |                       |                      |             |                   |           |
|                   |                        |                       |                      |             |                   | ^         |
|                   |                        |                       |                      |             |                   |           |
|                   |                        |                       |                      |             |                   |           |
|                   |                        |                       |                      |             |                   | <b>~</b>  |
|                   |                        | _                     |                      |             |                   |           |
|                   | Add Outcome            | Delete Outcome        | Outcome Details      | Print List  |                   |           |
|                   |                        |                       |                      |             |                   |           |
|                   | <u>S</u>               | ave Customer Detail   | Comp Assess Comments |             |                   |           |

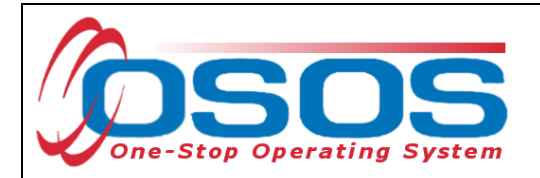

Select the appropriate employment **Type** that applies to the customer from the drop-down menu. The options in this menu are "Military," "Registered Apprenticeship," or "Unsubsidized Employment. "The most common selection in this field will be "Unsubsidized Employment."

#### Enter Start Date

When "Unsubsidized Employment" is selected, the **Self Employed** status will display and although it is not indicated by a green dot, this field must be completed.

| CUSTON            | IER PROVIDI               | ER EMPLOY                              | ER STA                 | F            | HELP             |               |
|-------------------|---------------------------|----------------------------------------|------------------------|--------------|------------------|---------------|
| Customer Search   | Custom er Detail          | Comp Assess                            | Services               | Links        | JobZone          | NextGen       |
| Pickett, Polly    |                           | SSN:                                   | O SO S ID: NY01        | 2312655      |                  |               |
| Achievement       | Objectives Services Se    | rvice History Enrollme                 | nts Outcom es Em pl. o | Outcom es Tr | ng. Outcomes Com | men > >>      |
| Em ploym ent      |                           |                                        |                        |              |                  | (             |
| ● Туре            | Unsubsidized Employment 🔪 | <ul> <li>Start Date 07/01/2</li> </ul> | 024 End Date           |              | Characteristics  |               |
| Self Employed     | No 🗸                      |                                        |                        |              | Training Related | ~             |
| Employer EIN/ID   | Employer                  | Lookup 💌                               |                        |              | Non-Traditional  | ~             |
| Employer Name     | ABC                       |                                        |                        |              | Hired By Layoff  | ~             |
| NAICS             |                           |                                        | 1                      | VAICS Lookup | FCJL Job         | ~             |
| City              | Albany                    | State New York                         | ✓ Zip                  | 12207        | Work Based       | $\sim$        |
| OSOS Job ID       | External                  | Job ID                                 | Supervisor             |              | Disaster Relief  |               |
| Seeker Service ID |                           |                                        | Employmen              | t Services   | UI Covered       |               |
| Work Cotting      |                           | ~                                      | Audit                  |              | Fringe Benefits  | $\overline{}$ |
| work Setting      | Manual Wages              |                                        |                        |              |                  |               |
| Start Date        | Employer                  | Jame                                   | Employer EIN/ID        |              | NAICS            |               |
|                   | Employer                  | vanie                                  | Employer Enviro        |              | NAICS            |               |
|                   |                           |                                        |                        |              |                  | ^             |
|                   |                           |                                        |                        |              |                  |               |
|                   |                           |                                        |                        |              |                  |               |
|                   |                           |                                        |                        |              |                  |               |
|                   |                           |                                        |                        |              |                  | ×             |
|                   | Add Outco                 | me Delete Outcome                      | Outcome Details        | Print List   |                  |               |
|                   |                           | Save Customer Detail                   | Comp Assess Comments   |              |                  |               |

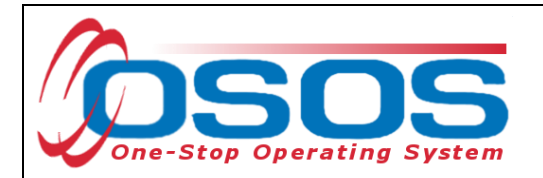

Next enter the Employer's Name. Staff can enter either the full name of the employer or part of the employer's name. Then click the **Employer Lookup** button.

| CUSTON            | /IER           | PROVIDER         | EMPLOY                                                                                                    | ER S            | TAFF           | HELP               |               |
|-------------------|----------------|------------------|----------------------------------------------------------------------------------------------------|-----------------|----------------|--------------------|---------------|
| Customer Search   | Custom         | er Detail        | Comp Assess                                                                                                    | Services        | Links          | JobZone            | NextGen       |
| Pickett, Polly    |                |                  | SSN:                                                                                                    | OSOS ID: N      | Y012312655     |                    |               |
| R Achievem en     | t Objectives   | Services Service | History Enrollm en                                                                                              | ts Outcom es En | pl. Outcomes   | Trng. Outcomes Com | men > >>      |
| Em ploym ent      |                |                  |                                                                                                    |                 |                |                    |               |
| • Туре            | Unsubsidized E | Employment 🗸 💧   | Start Date 07/01/20                                                                                             | 24 End Date     |                | Characteristics    |               |
| SelfEmployed      | No 🗸           |                  |                                                                                                    |                 |                | Training Related   | ~             |
| Employer EIN/ID   |                | Employer Look    | The second second second second second second second second second second second second second second second se |                 |                | Non-Traditional    | ~             |
| Employer Name     | ABC            |                  |                                                                                                    |                 |                | Hired By Layoff    | ~             |
| NAICS             |                |                  |                                                                                                    |                 | NAICS Lookup   | FCJL Job           | ~             |
| City              | Albany         |                  | State New York                                                                                                  | ~               | Zip 12207      | Work Based         | ~             |
| OSOS Job ID       |                | External Job I   | )s                                                                                                    | Supervisor      |                | Disaster Relief    | $\overline{}$ |
| Seeker Service ID |                |                  |                                                                                                    | Employ          | ment Services  | UI Covered         | $\overline{}$ |
| Work Setting      |                |                  | ~                                                                                                    | Audit           |                | Fringe Benefits    | $\overline{}$ |
|                   | Manual Wag     | jes              |                                                                                                    |                 |                | J                  |               |
| Start Date        |                | Employer Name    | 2                                                                                                    | Employer EIN/ID | (              | NAICS              |               |
| ✓ 07/01/2024 ABC  |                |                  |                                                                                                    |                 | _              |                    |               |
|                   |                |                  |                                                                                                    |                 |                |                    | ^             |
|                   |                |                  |                                                                                                    |                 |                |                    |               |
|                   |                |                  |                                                                                                    |                 |                |                    |               |
|                   |                |                  |                                                                                                    |                 |                |                    | $\sim$        |
|                   |                |                  |                                                                                                    |                 |                |                    |               |
|                   |                | Add Outcome      | Delete Outcome                                                                                                  | Outcome Deta    | ils Print List |                    |               |
|                   |                | Save             | e Customer Detail (                                                                                             | omp Assess Comm | ents           |                    |               |

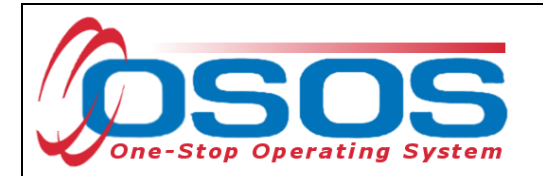

If the business has an OSOS record, this will pull up their information in the **Employer Data ---Webpage Dialog**.

Select the correct business and then click **OK**.

| 🕘 Employer Data \ | Webpage Dialog                                                                   |               |                           | ×                 |  |  |  |  |  |
|-------------------|----------------------------------------------------------------------------------|---------------|---------------------------|-------------------|--|--|--|--|--|
| Employer Data     |                                                                                  |               |                           |                   |  |  |  |  |  |
| Employer ID       | NY010171226                                                                      | FEIN 13       | 3276915 SEIN 1260754000   |                   |  |  |  |  |  |
| Employer Name     | Employer Name ABC Home Fumishings Inc.                                           |               |                           |                   |  |  |  |  |  |
| Legal Name        |                                                                                  |               |                           |                   |  |  |  |  |  |
| City              | New York                                                                         | State         | New York Zip 10003        |                   |  |  |  |  |  |
| NAICS             | NAICS 449121 Automatic Environmental Control Manufacturir Create Date 11/10/2015 |               |                           |                   |  |  |  |  |  |
|                   |                                                                                  | _             |                           |                   |  |  |  |  |  |
| Employer ID       | FEIN                                                                             | NAICS         | EmployerName              | Legal Name        |  |  |  |  |  |
| NY01034054        | 15                                                                               | 238910        | ABC Demolition            |                   |  |  |  |  |  |
| NY01037073        | 35                                                                               | 1114          | ABC Duck Farm             | ABC Duck Farm     |  |  |  |  |  |
| NY01034275        | 54                                                                               | 6222          | ABC Employer II           |                   |  |  |  |  |  |
| NY01037052        | 20                                                                               | 23814         | ABC Fireworks             | ABC Fireworks Inc |  |  |  |  |  |
| ✓ NY01017122      | <u>133276915</u>                                                                 | <u>449121</u> | ABC Home Furnishings Inc. | _                 |  |  |  |  |  |
| NY01033401        | 5                                                                                |               | ABC Imaging               |                   |  |  |  |  |  |
| NY01026951        | 7                                                                                | 311111        | ABC Manufacturing         | ×                 |  |  |  |  |  |
| NY01031155        | 5 123456789                                                                      | 45991         | ABC Pet Supply Co         |                   |  |  |  |  |  |
|                   |                                                                                  |               |                           |                   |  |  |  |  |  |
|                   |                                                                                  |               | Ok                        |                   |  |  |  |  |  |

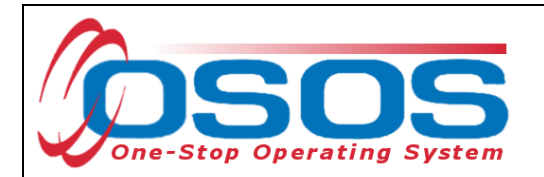

This will auto-populate the Employer EIN or ID number, the industry NAICS code, and business address into the **Employment Outcomes** tab.

| Customer Search C<br>ickett, Polly<br>Achievement Object<br>Employment<br>Type Unsubs<br>Self Employed No. Y | ustomer Detail      | Comp Assess<br>SSN:   | OSOS ID: NY01:                   | Links<br>2312655 | JobZone                                                                                                    | NextGen  |
|----------------------------------------------------------------------------------------------------|---------------------|-----------------------|----------------------------------|------------------|----------------------------------------------------------------------------------------------------|----------|
| Achievement Object                                                                                           | ives Services Serv  | SSN:                  | O SO S ID: NY01                  | 2312655          |                                                                                                    |          |
| Achievem ent Object                                                                                          | ives Services Serv  |                       |                                  |                  |                                                                                                    |          |
| Employment<br>• Type Unsubs<br>Self Employed No. Y                                                           |                     | vice History Enrollme | ents Outcomes Empl.              | Outcom es 📊      | ng. Outcomes Com                                                                                                | men > >> |
|                                                                                                    |                     |                       |                                  |                  |                                                                                                    |          |
|                                                                                                    | Idized Employment 🗸 | Start Date 07/01/2    | 2024 End Date                    |                  | Characteristics                                                                                                 |          |
|                                                                                                    | 171000 Employee     |                       |                                  |                  | Non-Traditional                                                                                                 |          |
| Employer Name ABC H                                                                                          | mo Europhings Inc.  | окир 💌                |                                  |                  | Hired By Lavoff                                                                                                 |          |
| NAICS 44912                                                                                                  | Floor Covering Re   | tailers               | 1                                | AICSLookur       | FCJL Job                                                                                                    | ~        |
| City New Y                                                                                                   | nder Gövening Re    | State New York        | ∠ Zin                            | 10003            | Work Based                                                                                                    |          |
| OSOS Job ID                                                                                                  | External.lo         |                       | Supervisor                       |                  | Training                                                                                                    |          |
| Seeker Service ID                                                                                            |                     |                       | Employmen                        | t Services       | Disaster Relief                                                                                                 |          |
|                                                                                                    |                     | ~                     | Audit                            |                  | UI Covered                                                                                                    | <u> </u> |
| Work Setting Man                                                                                             | ual Wages           |                       |                                  |                  | Fringe Benefits                                                                                                 |          |
|                                                                                                    |                     |                       |                                  |                  | NAIOO                                                                                                    |          |
|                                                                                                    | Employer Na         | ime                   | Employer EIN/ID                  | Coursia - D      |                                                                                                    |          |
| Ono 1/20/24 Abo Home                                                                                         | runnsnings nic.     |                       | <u> N1010171220</u>   <u>110</u> |                  | <u>stallets</u>                                                                                                 |          |
|                                                                                                    |                     |                       |                                  |                  |                                                                                                    |          |
|                                                                                                    |                     |                       |                                  |                  |                                                                                                    |          |
|                                                                                                    |                     |                       |                                  |                  |                                                                                                    |          |
|                                                                                                    |                     |                       |                                  |                  |                                                                                                    |          |
|                                                                                                    | Add Outcome         | Delete Outcome        | Outcome Details                  | Print List       |                                                                                                    |          |
|                                                                                                    | 9                   | ave Customer Detail   | Comp Assess Comments             | [                |                                                                                                    |          |
|                                                                                                    |                     |                       |                                  | _                | - Andrew - Andrew - Andrew - Andrew - Andrew - Andrew - Andrew - Andrew - Andrew - Andrew - Andrew - Andrew - A | 5        |
|                                                                                                    | 4                   | OSOS Error Message V  | Webpage Dialog                   |                  |                                                                                                    |          |
|                                                                                                    |                     | OSOS Error Message    |                                  |                  |                                                                                                    |          |
|                                                                                                    |                     | NO Employers were iou | ind.                             |                  |                                                                                                    |          |
| here is no OSOS r                                                                                            | ecord for           |                       |                                  |                  |                                                                                                    |          |
| e employer, an OS                                                                                            | OS Error            |                       |                                  |                  |                                                                                                    |          |
| essage will display                                                                                          | , and staff         |                       |                                  |                  |                                                                                                    |          |
| ll need to manual                                                                                            | y enter             |                       |                                  |                  |                                                                                                    |          |
| e necessary data.                                                                                            |                     |                       |                                  |                  |                                                                                                    |          |
|                                                                                                    |                     |                       |                                  |                  |                                                                                                    |          |
|                                                                                                    |                     |                       |                                  |                  |                                                                                                    |          |
|                                                                                                    |                     |                       |                                  |                  |                                                                                                    |          |
|                                                                                                    |                     |                       |                                  |                  |                                                                                                    |          |
|                                                                                                    |                     |                       |                                  |                  |                                                                                                    |          |
|                                                                                                    |                     |                       |                                  | <u>ok</u>        |                                                                                                    |          |
|                                                                                                    |                     |                       |                                  |                  |                                                                                                    |          |

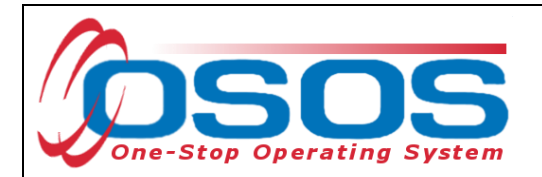

While many of the fields are not required, staff should include as much information as known in this tab, including the **Employer Name** and **Address**.

| CUSTOM            | ER           | PROVIDER        | EMPLOY                      | ER S1             | TAFF          | HELP               |          |
|-------------------|--------------|-----------------|-----------------------------|-------------------|---------------|--------------------|----------|
| Customer Search   | Custon       | ı er Detail     | Comp Assess                 | Services          | Links         | JobZone            | NextGen  |
| Pickett, Polly    |              |                 | SSN:                        | OSOS ID: NY       | 012312655     |                    |          |
| Achievem ent      | Objectives   | Services Servic | e History Enrollm en        | ts Outcom es Em p | pl. Outcom es | Trng. Outcomes Com | men > >> |
| Em ploym ent      |              |                 |                             |                   |               |                    |          |
| • Туре            | Unsubsidized | Employment 🗸    | Start Date 07/01/20         | D24 End Date      |               | Characteristics    |          |
| Self Employed     | No 🗸         |                 |                             |                   |               | Training Related   | ~        |
| Employer EIN/ID   |              | Employer Loo    | kup 👻                       |                   |               | Non-Traditional    | ~        |
| Employer Name     | ABC Home Fu  | imishings Inc.  |                             |                   |               | Hired By Layoff    | ~        |
| NAICS             |              |                 |                             |                   | NAICS Lookup  | FCJL Job           | ~        |
| City              | New York     |                 | State New York              | ✓ 2               | Zip 10003     | Work Based         | ~        |
| OSOS Job ID       |              | External Job    | ID                          | upervisor         |               | Disaster Relief    | $\sim$   |
| Seeker Service ID |              |                 |                             | Employn           | nent Services | UI Covered         | ~        |
| Work Setting      |              |                 | ~                           | Audit             |               | Fringe Benefits    | ~        |
|                   | Manual Wa    | ges             |                             |                   |               | J                  |          |
| Start Date        |              | Employer Nam    | ie                          | Employer EIN/ID   |               | NAICS              | 1        |
| ✓ 07/01/2024 ABC  | Home Furnis  | hings Inc.      |                             | _                 | _             |                    |          |
|                   |              |                 |                             |                   |               |                    | ^        |
|                   |              |                 |                             |                   |               |                    |          |
|                   |              |                 |                             |                   |               |                    |          |
|                   |              |                 |                             |                   |               |                    | ~        |
|                   |              |                 |                             |                   |               |                    |          |
|                   |              | Add Outcome     | Delete Outcome              | Outcome Details   | Print List    |                    |          |
|                   |              | Sa              | ve Customer Detail <u>(</u> | omp Assess Comme  | nts           |                    |          |

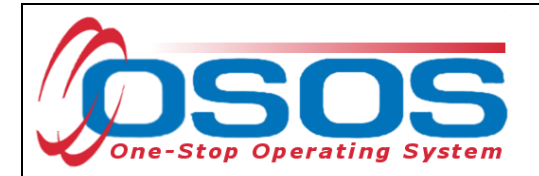

When there is no OSOS record for the business, staff should also enter the **NAICS** (North American Industry Classification System) code for the industry in which the customer has obtained employment. This is the standard used by Federal statistical agencies in classifying business establishments for data purposes.

To determine an industry NAICS code, click the **NAICS Lookup** button. This will take staff to the NAICS Search on the US Census Bureau's website. Using a keyword search, look up the industry that most closely matches the employer and enter its 6-digit NAICS code into the **NAICS** data field. The name of the industry will then auto-populate into the tab.

| CUSTOM                    | ER             | PROVIDER           | EMPLO              | YER             | STAFF             | HELP               |              |
|---------------------------|----------------|--------------------|--------------------|-----------------|-------------------|--------------------|--------------|
| Customer Search           | Custom         | er Detail          | Comp Assess        | Service         | s Links           | JobZone            | NextGen      |
| Pickett, Polly            |                |                    | SSN:               | O SO S ID:      | NY012312655       |                    |              |
| Achievem ent              | Objectives \$  | Services Servic    | e History Enrollme | ents Outcomes   | Em pl. Outcom es  | Trng. Outcomes Com | men > >>     |
| Em ploym ent              |                |                    |                    |                 |                   |                    | (            |
| • Туре                    | Unsubsidized E | Employment 🗸       | Start Date 07/01/2 | 2024 End Date   |                   | Characteristics    |              |
| Self Employed             | No 🗸           |                    |                    |                 |                   | Training Related   | $\sim$       |
| Employer EIN/ID           |                | Employer Loo       | kup 👻              |                 |                   | Non-Traditional    | ~            |
| Employer Name             | ABC Home Fu    | mishinas Inc.      |                    |                 |                   | Hired By Layoff    | ~            |
| NAICS                     | 236118 R       | esidential Remodel | ers                |                 | NAICS Lookup      | FCJL Job           | $\checkmark$ |
| City                      | New York       |                    | State New York     |                 |                   | Work Based         | $\sim$       |
| OSOS Job ID               |                | External Job       |                    | Supervisor      |                   | Disaster Palief    |              |
| Seeker Service ID         |                |                    |                    | Emp             | oloyment Services |                    |              |
|                           |                |                    | ~                  | Audi            | t                 |                    |              |
| Work Setting              | Manual Wag     | jes                |                    |                 |                   | Fringe Benefits    |              |
|                           |                |                    |                    | 1               | 1                 |                    |              |
| Start Date                |                | Employer Nam       | ie                 | Employer EIN/   | /ID               | NAICS              |              |
| ✓ <u>07/01/2024</u> ABC I | Home Furnis    | <u>hings Inc.</u>  |                    | -               | Residential Re    | emodelers_         | ~            |
|                           |                |                    |                    |                 |                   |                    |              |
|                           |                |                    |                    |                 |                   |                    |              |
|                           |                |                    |                    |                 |                   |                    |              |
|                           |                |                    |                    |                 |                   |                    | $\sim$       |
|                           |                | Add Outcome        | Delete Outcome     | Outcome De      | atails Print Liet | 1                  |              |
|                           |                | Add Outcome        |                    |                 | Fint List         |                    |              |
|                           |                | Sa                 | ve Customer Detail | Comp Assess Cor | mments            |                    |              |

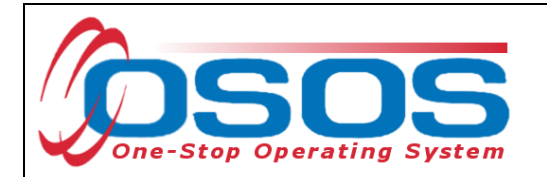

If the customer record indicates that the customer has a disability, the **Work Setting** field will also be displayed. Staff should use this drop-down menu to indicate if the customer has obtained employment in an integrated environment or in a supported employment environment.

| CUSTON                  | /IER                              | PROVIDER                          | EMPLO           | YER         | STAF       | F           | HELP             |             |  |  |  |
|-------------------------|-----------------------------------|-----------------------------------|-----------------|-------------|------------|-------------|------------------|-------------|--|--|--|
| Customer Search         | Custome                           | er Detail Co                      | omp Assess      | Ser         | vices      | Links       | JobZone          | NextGen     |  |  |  |
| Pickett, Polly          |                                   | S                                 | SN:             | 0 S0 S      | ID: NY012  | 312655      |                  |             |  |  |  |
|                         | Objectives                        | arvicas Sarvica Hi                | story Eprolime  | ants Outcom | Em pl. C   | Outcomes    |                  | m man       |  |  |  |
| - Employment            | objectives 5                      | er vices   Ser vice hi            |                 |             | 63         |             | ing. outcomes co |             |  |  |  |
| • Туре                  | Unsubsidized E                    | mployment 🗸 🔹 St                  | art Date 07/01/ | 2024 End D  | ate        |             | Characteristic:  | s — — — — — |  |  |  |
| Self Employed           | No 🗸                              |                                   |                 |             |            |             | Training Related |             |  |  |  |
| Employer EIN/ID         |                                   | Employer Lookup V Non-Traditional |                 |             |            |             |                  |             |  |  |  |
| Employer Name           | ABC Home Fur                      | ishings Inc.                      |                 |             |            |             | Hired By Layof   | f V         |  |  |  |
| NAICS                   | 236118 Re                         | sidential Remodelers              |                 |             | N          | AICS Lookup | FCJL Job         |             |  |  |  |
| City                    | New York                          |                                   | State New Yor   | k           | ✓ Zip      | 10003       | Work Based       |             |  |  |  |
| OSOS Job ID             |                                   | External Job ID                   |                 | Supervisor  | =.b        |             | Training         |             |  |  |  |
| Seeker Service ID       |                                   |                                   |                 |             | Employment | Services    | Disaster Relie   |             |  |  |  |
|                         |                                   |                                   |                 |             | Audit      |             | UI Covered       |             |  |  |  |
| Work Setting            | Competitive Inte                  | egrated Employment                |                 | _           | / tucin    |             | Fringe Benefits  |             |  |  |  |
|                         | Group Supporte                    | ed Employment                     |                 |             |            |             |                  |             |  |  |  |
| S art Date              | Sheltered Works<br>Combination of | shop<br>two or more settings      |                 | Employer    | EIN/ID     |             | NAICS            |             |  |  |  |
| ✓ <u>0</u> /01/2024 ABC | Home Furnish                      | ings Inc.                         |                 | -           | Res        | idential Re | modelers         |             |  |  |  |
|                         |                                   |                                   |                 |             |            |             |                  |             |  |  |  |
|                         |                                   |                                   |                 |             |            |             |                  |             |  |  |  |
|                         |                                   |                                   |                 |             |            |             |                  |             |  |  |  |
|                         |                                   |                                   |                 |             |            |             |                  | $\sim$      |  |  |  |
|                         |                                   |                                   |                 | 1 .         |            | (           |                  |             |  |  |  |
|                         |                                   | Add Outcome                       | Delete Outcome  | Outcom      | ne Details | Print List  |                  |             |  |  |  |
|                         |                                   | Save                              | Customer Detail | Comp Assess | Comments   |             |                  |             |  |  |  |

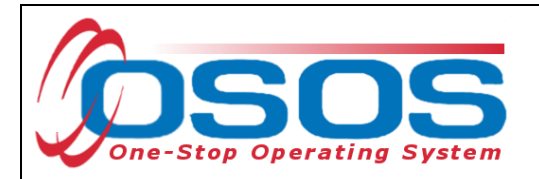

The **Characteristics** box displays eight Yes or No drop-down menus, allowing staff to indicate which of the eight characteristics apply to the employment. Select all that apply.

These drop-downs ask the following questions:

- Training Related: Is the employment related to training?
- **Non-Traditional**: Is the employment considered non-traditional? A nontraditional occupation is one for which individuals from one gender comprise less than 25% of the individuals employed in that occupation.
- **Hired by Layoff**: Is the customer returning to the employer from which they were most recently laid off?
- **FCJL Job**: Was the employment obtained through the Federal Contract Job Listing Program?
- Work Based Training: Is the employment considered Work Based Training?
- Disaster Relief: Is the employment a result of a Disaster Relief initiative?
- **UI Covered**: Is this employment considered to be covered by Unemployment Insurance?

| CUSTON            |                | PROVIDER         | EMPLO              | YER              | STAFF           | HELP            |            |
|-------------------|----------------|------------------|--------------------|------------------|-----------------|-----------------|------------|
| Customer Search   | Custom         | er Detail        | Comp Assess        | Services         | Links           | JobZone         | NextGe     |
| ckett, Polly      |                |                  | SSN:               | OSOS ID: N       | IY012312655     |                 |            |
| < A chievem ent   | Objectives S   | ervices Servi    | e History Enrollme | ents Outcom es 🖪 | n pl. Outcom es | Trng. Outcomes  | om men > 💈 |
| Em ploym ent      |                |                  |                    |                  |                 |                 |            |
| • Туре            | Unsubsidized E | mployment 🗸      | Start Date 07/01/2 | 2024 End Date    |                 | Characteristic  | s          |
| SelfEmployed      | No 🗸           |                  |                    |                  |                 | Training Relate | d Yes 🗸    |
| Employer EIN/ID   |                | Employer Loo     | okup 👻             |                  |                 | Non-Traditiona  |            |
| Employer Name     | ABC Home Fun   | nishings Inc.    |                    |                  |                 | Hired By Layo   | ff No 🗸    |
| NAICS             | 236118 Re      | sidential Remode | lers               |                  | NAICS Looku     | FCJL Jo         | b No 🗸     |
| City              | New York       |                  | State New York     | د <b>ک</b>       | Zip 10003       | Work Base       | d No 🗸     |
| OSOS Job ID       |                | External Job     | ID                 | Supervisor       |                 | Disaster Relie  | ef No 🗸    |
| Seeker Service ID |                |                  |                    | Emplo            | yment Services  | ULCovere        | d Yes 🗸    |
| Work Catting      |                |                  | ~                  | Audit            |                 | Eringe Benefit  | s No V     |
| work Setting      | Manual Wag     | es               |                    |                  |                 |                 |            |
| Start Date        |                | Employer Nar     | ne                 | Employer EIN/I   |                 | NAICS           | [          |
| 07/01/2024 ABC    | Home Furnist   | nings Inc.       |                    | _                | Residential Re  | emodelers_      |            |
|                   |                |                  |                    |                  |                 |                 |            |
|                   |                |                  |                    |                  |                 |                 |            |
|                   |                |                  |                    |                  |                 |                 |            |
|                   |                |                  |                    |                  |                 |                 |            |
|                   |                |                  |                    |                  |                 |                 |            |
|                   |                | Add Outcome      | Delete Outcome     | Outcome Deta     | ails Print List |                 |            |
|                   |                | Sa               | ve Customer Detail | Comp Assess Comr | nents           |                 |            |
|                   |                |                  |                    |                  |                 |                 |            |

• Fringe Benefits: Does the employment offer fringe benefits?

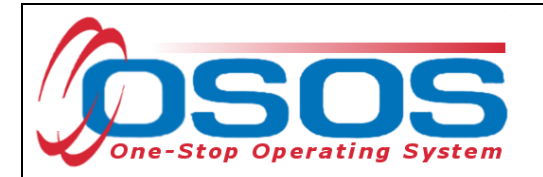

There are minor differences in the tab if "Military" or "Apprenticeship" is selected instead of "Unsubsidized Employment."

When selecting "Military" as the employment **Type**, the Military Branch must be indicated.

| CUSTOM              | ER             | PROVIDER           | EMPLO              | YER           | STAF       | F            | HELP             |           |
|---------------------|----------------|--------------------|--------------------|---------------|------------|--------------|------------------|-----------|
| Customer Search     | Custom         | er Detail (        | Comp Assess        | Serv          | /ices      | Links        | JobZone          | NextGen   |
| Pickett, Polly      |                | 5                  | SSN:               | OSOS          | ID: NY012  | 312655       |                  |           |
| Achievem ent (      | Objectives §   | Services Service H | listory Enrollme   | ents Outcom e | s Em pl. O | utcom es 📊   | ng. Outcomes Cor | nmer > >> |
| Em ploym ent        |                |                    |                    |               |            |              |                  |           |
| ●Туре               | Military       | <b>∽</b> _•s       | Start Date 07/01/2 | 2024 End Da   | ite        |              | Characteristics  |           |
| Military Branch     | Air Force      | $\sim$             |                    |               |            |              | Training Related | Yes 🗸     |
| Employer EIN/ID     |                | Employer Lookup    | -                  |               |            |              | Non-Traditional  | No V      |
| Employer Name       | US Air Force   |                    |                    |               |            |              | Hired By Layoff  | No V      |
| NAICS               | 92811 Na       | ational Security   |                    |               | N          | AICS Lookup  | FCJL Job         | No V      |
| City                | Tampa          | _                  | State Florida      |               | Zip        | 92475        | Training         | No 🗸      |
| OSOS Job ID         |                | External Job ID    |                    | Supervisor    |            |              | Disaster Relief  | No 🗸      |
| Seeker Service ID   |                |                    |                    |               | Employment | Services     | UI Covered       | Yes 🗸     |
| Work Setting        |                |                    | ~                  | A             | Audit      |              | Fringe Benefits  | No 🗸      |
| ļ                   | Manual Wag     | jes                |                    |               |            |              | ,                |           |
| Start Date          |                | Employer Name      |                    | EmployerE     | EIN/ID     |              | NAICS            |           |
| ✓ 07/01/2024 US Air | <u>r Force</u> |                    |                    | _             | Nati       | onal Securit | L                | _         |
|                     |                |                    |                    |               |            |              |                  |           |
|                     |                |                    |                    |               |            |              |                  |           |
|                     |                |                    |                    |               |            |              |                  |           |
|                     |                |                    |                    |               |            |              |                  | $\sim$    |
|                     |                | Add Outcome        | Delete Outcome     | Outcome       | e Details  | Print List   |                  |           |
|                     |                | <u>S</u> ave       | Customer Detail    | Comp Assess   | Comments   |              |                  |           |

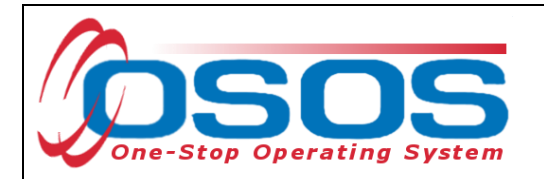

When "Registered Apprenticeship" is selected, the **RAPIDS** field will appear.

Note: RAPIDS (Registered Apprenticeship Partners Information Data System) numbers are not currently used for data entry in New York and entering data in this field is not required.

| CUSTON            |               | PROVIDER               | EMPLO                   | (ER           | STAFF              | HELP                 |             |
|-------------------|---------------|------------------------|-------------------------|---------------|--------------------|----------------------|-------------|
| Customer Search   | Custom        | ner Detail             | Comp Assess             | Servio        | es Link            | (s JobZone           | NextGen     |
| Pickett, Polly    |               |                        | SSN:                    | O SO S IE     | ): NY01231265      | 5                    |             |
| < < Achievem ent  | Objectives    | Services Service       | History Enrollm e       | nts Outcom es | Em pl. Outcom      | Trng. Outcomes       | Commer > >> |
| Em ploym ent      |               |                        |                         |               |                    |                      |             |
| • Туре            | Registered Ap | prenticeship 🗸 💽       | Start Date 07/01/2      | 2024 End Date |                    | Characteris          | tics        |
| RAPIDS            |               |                        |                         |               | RAPIDS Lo          | Iraining Rela        | ited Yes V  |
| Employer EIN/ID   |               | Employer Looku         | p 💌                     |               |                    | Non-Traditio         |             |
| Employer Name     | Carpenters Lo | cal 291                |                         |               |                    | Hired By La          |             |
| NAICS             | 611513 A      | pprenticeship Training | ]                       |               | NAICS Lo           | okup FCJL            |             |
| City              | Albany        | _                      | State New York          |               | Zip 12205          | Train                | ing No V    |
| OSOS Job ID       |               | External Job ID        |                         | Supervisor    |                    | Disaster Re          | elief No 🗸  |
| Seeker Service ID |               |                        |                         | Er            | nployment Service: | UI Cove              | red Yes 🗸   |
| Work Setting      | N             |                        | ✓                       | Au            | dit                | Fringe Bene          | efits No 🗸  |
|                   | Manual Wa     | (jes                   |                         |               |                    |                      |             |
| Start Date        |               | Employer Name          |                         | Employer Ell  | N/ID               | NAICS                |             |
| ✓ 07/01/2024 Carp | enters Local  | <u>291</u>             |                         | _             | Apprentice         | <u>ship Training</u> |             |
|                   |               |                        |                         |               |                    |                      |             |
|                   |               |                        |                         |               |                    |                      |             |
|                   |               |                        |                         |               |                    |                      |             |
|                   |               |                        |                         |               |                    |                      | ¥           |
|                   |               | Add Outcome            | Delete Outcome          | Outcome [     | Details Print I    | ist                  |             |
|                   |               | <u>S</u> ave           | Customer Detai <u>l</u> | Comp Assess   | omments            |                      |             |

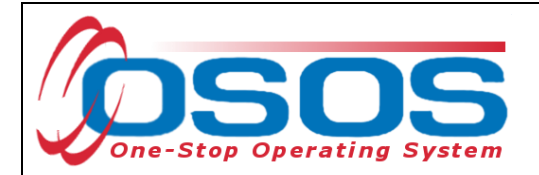

#### **EMPLOYMENT SERVICES**

If the recorded employment was related to a previously scheduled service, this can be associated with the outcome by clicking the **Employment Services** button.

For a list of Service Types that can be attached to Employment Outcomes, please refer to <u>the</u> <u>attached list on page 44 of this guide</u>.

| CUSTON            | IER PROVIDE               | R EMPLOY                               | ER ST/              | AFF              | HELP                   |           |
|-------------------|---------------------------|----------------------------------------|---------------------|------------------|------------------------|-----------|
| Customer Search   | Custom er Detail          | Comp Assess                            | Services            | Links            | JobZone                | NextGen   |
| Pickett, Polly    |                           | SSN:                                   | O SO S ID: NYO      | 12312655         |                        |           |
| < A chievem en    | Objectives Services Se    | rvice History Enrollmer                | ts Outcom es Em pl  | . Outcom es 📊    | ng. Outcomes Co        | mmer > >> |
| Em ploym ent      |                           |                                        |                     |                  |                        |           |
| • Туре            | Unsubsidized Employment 💊 | <ul> <li>Start Date 07/01/2</li> </ul> | 024 End Date        |                  | Characteristic         | s         |
| Self Employed     | No 🗸                      |                                        |                     |                  | Training Related       | Yes 🗸     |
| Employer EIN/ID   | NY010171226 Employer      | Lookup 👻                               |                     |                  | Non-Traditiona         | No 🗸      |
| Employer Name     | ABC Home Furnishings Inc. |                                        |                     |                  | Hired By Layof         | f No 🗸    |
| NAICS             | 449121 Floor Covering R   | etailers                               |                     | NAICS Lookup     | FCJL Job               | No 🗸      |
| City              | New York                  | State New York                         | ✓ Zi                | p 10003          | Work Based<br>Training | No 🗸      |
| OSOS Job ID       | External                  | lob ID S                               | Supervisor          |                  | Disaster Relie         | f No 🗸    |
| Seeker Service ID |                           |                                        | Employme            | ent Services     | UI Covered             | Yes 🗸     |
| Work Setting      |                           | $\sim$                                 | Audit               |                  | Fringe Benefits        | No 🗸      |
|                   | Manual Wages              |                                        |                     |                  | J                      |           |
| Start Date        | Employer N                | lame                                   | Employer EIN/ID     |                  | NAICS                  |           |
| ✓ 07/01/2024 ABC  | Home Furnishings Inc.     |                                        | NY010171226 F       | loor Covering Re | etailers               |           |
|                   |                           |                                        |                     |                  |                        | ^         |
|                   |                           |                                        |                     |                  |                        |           |
|                   |                           |                                        |                     |                  |                        |           |
|                   |                           |                                        |                     |                  |                        | <b>~</b>  |
|                   |                           |                                        | (                   |                  |                        |           |
|                   | Add Outcor                | ne Delete Outcome                      | Outcome Details     | Print List       |                        |           |
|                   |                           | Save Customer Detail                   | Comp Assess Comment | ts               |                        |           |

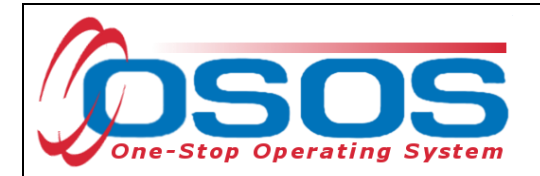

If there have been employment services recorded for the customer, they will display in the **Employment Services** webpage dialog box.

Select the correct service and click **OK**.

| 8  | Employment Services Webpage Dialog |                                     |                                    |                   |                 |               |  |  |  |
|----|------------------------------------|-------------------------------------|------------------------------------|-------------------|-----------------|---------------|--|--|--|
| En | ployment Services                  |                                     |                                    |                   |                 |               |  |  |  |
|    | Service ID                         | Provider Name                       | Service Name                       | Actual Start Date | Actual End Date | Prog Svc Type |  |  |  |
|    | 12613129                           | Liv. Co. Office of Workforce Develo | On the Job Training                | 04/01/2018        | 04/30/2018      | ITA-Training  |  |  |  |
|    | 12613085                           | Catskill Distilling Company         | OJT Distillery Marketing Associate | 12/01/2017        | 05/01/2018      | ITA-Training  |  |  |  |
|    |                                    |                                     |                                    |                   |                 | ~             |  |  |  |
|    |                                    |                                     | OK C                               | ancel             |                 |               |  |  |  |

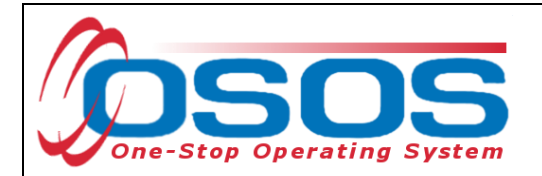

The service will then populate the **Seeker Service ID** Field.

|   | Seeker Service ID 12613129 | On the Job Training                 | Employn<br>Audit | ment Services        | UI Covered Yes V<br>Fringe Benefits Yes V |
|---|----------------------------|-------------------------------------|------------------|----------------------|-------------------------------------------|
|   | Start Date                 | Employer Name                       | Employer EIN/ID  |                      | NAICS                                     |
| Ŀ | 05/01/2018 ABC Nursing and | <u>Rehabilitation</u>               | -                | Nursing Care Faci    | lities (Skilled Nursing Facilit           |
|   |                            |                                     |                  |                      |                                           |
|   |                            |                                     |                  |                      |                                           |
|   |                            |                                     |                  |                      |                                           |
|   |                            | Add Outcome Delete Outcome          | Outcome Details  | Print List           |                                           |
|   | <u>S</u> a                 | ve Customer Detail Comp Assess Comr | ments Check Labo | r Market Information |                                           |

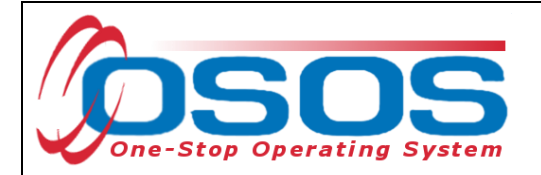

# ENTERING EMPLOYMENT OUTCOMES

Enter specific employment information including hours per week for new employment. Click on **Outcome Details**.

| CUSTON            |                  | ROVIDER          | EMPLOY             | (ER             | STAFF             | HELP             |            |
|-------------------|------------------|------------------|--------------------|-----------------|-------------------|------------------|------------|
| Customer Search   | Customer         | Detail           | Comp Assess        | Service         | s Links           | JobZone          | NextGen    |
| Pickett, Polly    |                  |                  | SSN:               | O SO S ID:      | NY012312655       |                  |            |
| Achievem ent      | Objectives Ser   | vices Service    | History Enrollme   | nts Outcom es   | Em pl. Outcom es  | Trng. Outcomes C | ommer > >> |
| Em ploym ent      |                  |                  |                    |                 |                   |                  | (          |
| • Туре            | Unsubsidized Emp | oloyment 🗸 🔹     | Start Date 07/01/2 | 024 End Date    |                   | Characteristi    | cs         |
| Self Employed     | No 🗸             |                  |                    |                 |                   | Training Relate  | ed Yes 🗸   |
| Employer EIN/ID   | NY010171226      | Employer Looku   | ip 🗶               |                 |                   | Non-Tradition    | al No 🗸    |
| Employer Name     | ABC Home Furnis  | hings Inc.       |                    |                 |                   | Hired By Laye    | off No 🗸   |
| NAICS             | 449121 Floor     | Covering Retaile | IS                 |                 | NAICS Look        | ur FCJL Jo       | ob No 🗸    |
| City              | New York         |                  | State New York     |                 | ✓ Zip 10003       | Work Base        | No 🗸       |
| OSOS Job ID       |                  | External Job I   |                    | Supervisor      |                   | Disaster Reli    | ef No. 🗸   |
| Seeker Service ID |                  |                  |                    | Em              | oloyment Services |                  |            |
| Made Catting      |                  |                  | ~                  | Audi            | t                 | Eringe Benefi    | ts No. V   |
| work Setting      | Manual Wages     |                  |                    |                 |                   |                  |            |
| Start Date        |                  | mployor Namo     |                    | Employor EIN    | أمه               | NAICS            |            |
|                   | Llama Euroiahia  |                  |                    | Employer Ein    |                   | NAICS            |            |
| ▼ 07/01/2024 ABC  | Home Furnishin   | gs inc.          |                    | N YU10171226    | Floor Coverir     | ig Retailers     | ~          |
|                   |                  |                  |                    |                 |                   |                  |            |
|                   |                  |                  |                    |                 |                   |                  |            |
|                   |                  |                  |                    |                 |                   |                  |            |
|                   |                  |                  |                    |                 |                   |                  | $\sim$     |
|                   |                  | Add Outcome      | Delete Outcome     | Outcome De      | etails Print Lis  | t                |            |
|                   |                  | Save             | Customer Detail    | Comp Assess Cor | mments            |                  |            |

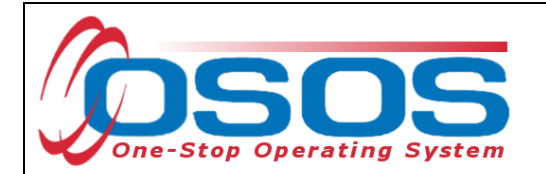

Click add to data enter as much information known for the new employment.

| ployment Outcome Details  Type Unsubsidized Employment Start Date 0707/2024 End Date Effective Date Still Employed? Advanced To New Position ONNET Job Title Skill Gain Type Other Text Contact Info Date Name Role Method Attachment Effective Date Still Employed? Skill Gain Type                                                                                                    | ployment Outcome Details  Type Unsubsideed Employment Starl Date 07001/2004 End Date  Effective Date Still Employed? Advanced To New Position Hours Per Week Part Time Salary Salary Unit O'Net Job Tite Still Cain Type Contact Info Date Role Role Role Effective Date Still Employed? Skill Gain Type                                                                                                    | nployment Outcor |                                          |
|----------------------------------------------------------------------------------------------------|----------------------------------------------------------------------------------------------------|------------------|------------------------------------------|
| Type Unsubsidized Employment Start Cate 07/07/2028 End Date Feffective Date Still Cate OVNet OVNet OVNet OVNet Still Cate Type Other Text Contact Info Date Name Role Date Date Date Date Date Date Date Dat                                                                                                    | Type Unsubsidized Employment<br>Start Date 07001/2024 End Date<br>=Effective Date Still Employed? Advanced To New Position<br>Hours Per Week Part Time Salary Salary Unit<br>Oritet<br>Skill Gain<br>Type<br>Contact Info<br>Date<br>Name<br>Role<br>Effective Date Still Employed? Skill Gain Type<br>Effective Date Still Employed? Skill Gain Type                                                                                                    |                  | ne Details                               |
| Start Date 07/01/2024 End Date<br>=Effective Date Still Employed? Advanced To New Position<br>Hours Per Week Part Time Salary Salary Unit<br>ONAT<br>Job Title<br>Skill Cain<br>Type<br>Other Text<br>Contact Info<br>Date<br>Name<br>Role<br>Method<br>Attachment<br>Uncer Connect Offer<br>Effective Date Still Employed? Skill Gain Type<br>Method<br>Add Perce Print List                                                                                                    | Start Date 07 01/2024 End Date<br>effective Date Still Employed? Advanced To New Position Hours Per Week Part Time Salary Salary Unit Office<br>O'Net Salary Salary Salary Unit Office<br>O'Net Salary Salary Salary Unit Office<br>Skill Cain Type Office<br>Name Salary Salary Salary Unit Office<br>Name Salary Salary Salary Salary Unit Office<br>Name Salary Salary Salary Salary Unit Office<br>Name Salary Salary Salary Salary Unit Office<br>Skill Cain Type Salary Salary Salary Salary Unit Office<br>Skill Cain Type Salary Salary Salar | Туре             | Unsubsidized Employment                  |
| •Effective Date     Still Employed?     Advanced To New Position     Other     Still Cain     Type    Other Text     Contact Info Date  Method  Attachment Uses  Effective Date Still Employed? Skill Gain Type  Other Text Contact Info Date Method Attachment Uses Other Text Other Text Contact Info Date Method Attachment Uses Detection Other Detection Detection |                                                                                                    | Start Date       | 07/01/2024 End Date                      |
| Hours Per Week Part Time Salary Salary Unit<br>O'Net<br>Job Title<br>Skill Cain<br>Type<br>Other Text<br>Contact Info<br>Date<br>Name<br>Role<br>Method<br>Attachment<br>Updet<br>Otes<br>Effective Date Still Employed?<br>Skill Gain Type                                                                                                    | Hours Per Week Part Time Salary Salary Unit<br>O'Net<br>Job Tite<br>Skill Gain<br>Type<br>Other Test<br>Contact Info<br>Date<br>Name<br>Role<br>Date<br>Tachen ent<br>Uscod Dawnood Decorrect<br>Date<br>Skill Gain Type                                                                                                    | Effective Date   | Still Employed? Advanced To New Position |
| O'Net                                                                                                    | O'Net                                                                                                    | Hours Per Week   | Part Time Salary Salary Salary Unit      |
| skil Gain<br>Type<br>Other Tex<br>Contact Info<br>Date<br>Role<br>Method<br>Attachment<br>Upbed Devend Deven<br>otes<br>Effective Date Still Employed? Skill Gain Type                                                                                                    | Skill Gain Type Other Text Contact Info Date Role Method Attachment Uscod Effective Date Still Employed? Skill Gain Type                                                                                                    | O*Net            | O'Net                                    |
| Skill Gain Type Other Tex Contact Info Date Name Role Method Attachment Upleed Still Employed? Skill Gain Type                                                                                                    | Skill Gain Type Other Text                                                                                                    | Job Title        |                                          |
| Contact Info Date Name Role Method Attachment Develor Effective Date Still Employed? Skill Gain Type                                                                                                    | Type         Other Text         Date         Date         Name         Role         Method         Attachment         Effective Date         Still Employed?         Skill Gain Type                                                                                                    | Skill Gain       |                                          |
| Contact Info Date Role Method Attachment Upcod Effective Date Still Employed? Skill Gain Type                                                                                                    | Contact Info Date Name Role Method Attachment Upload Deveload Effective Date Still Employed? Skill Gain Type                                                                                                    | Туре             |                                          |
| Contact Info Date Name Name Method Attachment Desce Otes Effective Date Still Employed? Skill Gain Type Add Defece Print List                                                                                                    | Contact Info Date Name Role Method Attachment Upterd Paymond Peter Pites Effective Date Still Employed? Skill Gain Type Add Defete Print List                                                                                                    | Other Text       |                                          |
| Date<br>Name<br>Role<br>Method<br>otes<br>Effective Date Still Employed? Skill Gain Type<br>Add Defete Print List                                                                                                    | Date<br>Name<br>Role<br>Method<br>Attachment<br>Upperd Davmord Deete<br>Its<br>Effective Date Still Employed? Skill Gain Type                                                                                                    | Contact Info     |                                          |
| Name       Role         Attachment       Detere         Otes       Detere         Effective Date       Still Employed?         Skill Gain Type       Skill Gain Type                                                                                                    | Name   Role   Attachment   Uptord     Deter     Effective Date   Still Employed?     Skill Gain Type     Add     Deter     Print List                                                                                                    | Date             |                                          |
| Role   Attachment   Detect     ots     Effective Date   Skill Gain Type   Effective Date     Skill Gain Type     Add     Detecte                                                                                                    | Role   Attachment   Ubberd   Detere     Effective Date   Still Employed?     Skill Gain Type     Add   Detere                                                                                                    | Name             |                                          |
| Attachment     Otes     Effective Date     Skill Gain Type     Add     Defete     Print List                                                                                                    | Method Atiachment Useed Ownteed Effective Date Still Employed? Skill Gain Type Add Detete Print List                                                                                                    | Role             |                                          |
| Attachment Upload Downtood Decere  Effective Date Still Employed? Skill Gain Type Add Decere Print List                                                                                                    | Attachment Updated Devented Devented Effective Date Still Employed? Skill Gain Type Add Delete Print List                                                                                                    | Method           |                                          |
| Otes         Effective Date       Still Employed?         Skill Gain Type                                                                                                    | Vece                                                                                                    | Attachment       |                                          |
| Effective Date Still Employed? Skill Gain Type                                                                                                    | tes Effective Date Still Employed? Skill Gain Type                                                                                                    | Upload           | Jownload Delete                          |
| Add Delete Print List                                                                                                    | Add Delete Print List                                                                                                    | Effective Date   | Still Employed?                          |
| Add Delete Print List                                                                                                    | Add Detete Print List                                                                                                    |                  |                                          |
| Add Delete Print List                                                                                                    | Add Delete Print List                                                                                                    |                  |                                          |
| Add Delete Print List                                                                                                    | Add Delete Print List                                                                                                    |                  |                                          |
| Add Delete Print List                                                                                                    | Add Delete Print List                                                                                                    |                  |                                          |
| Add Delete Print List                                                                                                    | Add Delete Print List                                                                                                    |                  |                                          |
| Add Delete Print List                                                                                                    | Add Delete Print List                                                                                                    |                  |                                          |
| Add Delete Print List                                                                                                    | Add Delete Print List                                                                                                    |                  |                                          |
| Add Delete Print List                                                                                                    | Add Delete Print List                                                                                                    |                  |                                          |
| Add Delete Print List                                                                                                    | Add Delete Print List                                                                                                    |                  |                                          |
|                                                                                                    |                                                                                                    |                  |                                          |
|                                                                                                    |                                                                                                    |                  | Add Delete Print List                    |
|                                                                                                    |                                                                                                    |                  | Add Delete Print List                    |
|                                                                                                    |                                                                                                    |                  | Add Delete Print List                    |
|                                                                                                    |                                                                                                    |                  | Add Delete Print List                    |
|                                                                                                    |                                                                                                    |                  | Add Delete Print List                    |
|                                                                                                    |                                                                                                    |                  | Add Delete Print List                    |
|                                                                                                    |                                                                                                    |                  | Add Defete Print List                    |
|                                                                                                    |                                                                                                    |                  | Add Delete Print List                    |
|                                                                                                    |                                                                                                    |                  | Add Delete Print List                    |
|                                                                                                    |                                                                                                    |                  | Add Delete Print List                    |

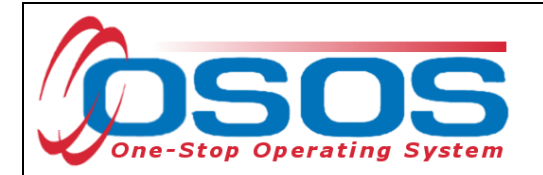

There's only one required, green-dotted field, but enter **Hours Per Week**, **Part Time**, **Salary**, and **Salary Unit**. Enter an applicable **O\*Net** and **Job Title**. Enter as many Outcome Details as necessary, but do not delete previous entries.

| C Employment Outcome Details Webpage Dialog                                 |
|-----------------------------------------------------------------------------|
| Employment Outcome Details                                                  |
| Type Unsubsidized Employment                                                |
| Start Date 07/01/2024 End Date                                              |
| ●Effective Date 07/01/2024 Still Employed? Yes ✓ Advanced To New Position ✓ |
| Hours Per Week 40 Part Time No Salary \$ 28.00 Salary Unit Hourly           |
| O*Net 15124400 Network and Computer Systems Administrators                  |
| Still Gain                                                                  |
| Туре 🗸                                                                      |
| Contact Info                                                                |
| Date                                                                        |
|                                                                             |
| Method V                                                                    |
| Attachment                                                                  |
| Upload Download Delete                                                      |
| Notes                                                                       |
|                                                                             |
| Audi                                                                        |
| Effective Date [Still Employed2]                                            |
| Enective Date     Skin Gain Type       V 07/01/2024     Yes                 |
|                                                                             |
|                                                                             |
|                                                                             |
|                                                                             |
|                                                                             |
| <>                                                                          |
| Ok Cancel                                                                   |

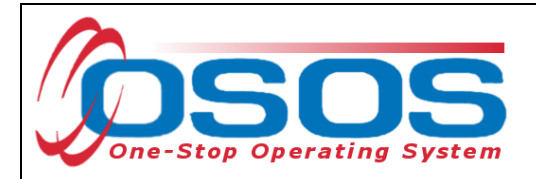

### ENTERING WAGE DATA

Administrative wage record data is not immediately available, and therefore it is important to enter employment outcomes as they occur, to ensure positive outcomes. Entering this information is also pertinent if a customer indicates that they are self-employed. Income of individuals who are self-employed may not result in a match to administrative wage record data. Therefore, entering the wages for these individuals manually is the only way to ensure a positive outcome in the wage based measures. This information is helpful for reporting outcomes to DOL and OTDA.

If a WIOA funded service is provided to a DHP participant, data entered here will count toward the 2nd and 4th Quarter Employment After Exit and Median Earnings performance measures. These performance measures are also referred to as wage-based outcomes.

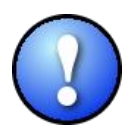

For customers without an SSN recorded in OSOS, staff must enter manual wages for the participant to be included in the wage based outcomes.

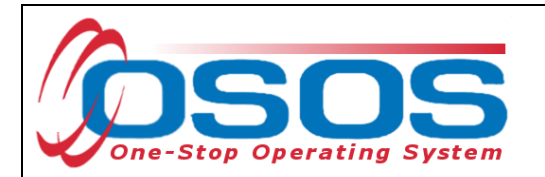

Wage data related to the employment outcome must be entered by using the **Manual Wages** button in the **Empl. Outcomes** tab.

| CUSTOME             | R PROVIDER                     | EMPLOYER                     | STAF             |               | HELP                   |              |
|---------------------|--------------------------------|------------------------------|------------------|---------------|------------------------|--------------|
| Customer Search     | Custom er Detail 0             | Comp Assess 🛛 🧧              | Services         | Links         | JobZone                | NextGen      |
| Pickett, Polly      | 5                              | SSN:                         | OSOS ID: NY012   | 312655        |                        |              |
| Achievem ent Ol     | bjectives Services Service H   | listory Enrollments          | Outcomes Empl. O | utcom es Trn  | g. Outcomes Com        | men > >>     |
| Em ploym ent        |                                |                              |                  |               |                        |              |
| ●Type U             | Insubsidized Employment 🗸 🔹 S  | Start Date 07/01/2024        | End Date         |               | - Characteristics      |              |
| Self Employed N     | lo 🗸                           |                              |                  |               | Training Related       | Yes 🗸        |
| Employer EIN/ID N   | Y010171226 Employer Lookup     | -                            |                  |               | Non-Traditional        | No 🗸         |
| Employer Name A     | BC Home Furnishings Inc.       |                              |                  |               | Hired By Layoff        | No 🗸         |
| NAICS 4             | 49121 Floor Covering Retailers | ;                            | N                | AICS Lookup   | FCJL Job               | No 🗸         |
| City N              | ew York                        | State New York               | 💙 Zip            | 10003         | Work Based<br>Training | No 🗸         |
| OSOS Job ID         | External Job ID                | Supe                         | rvisor           |               | Disaster Relief        | No 🗸         |
| Seeker Service ID   |                                |                              | Employment       | Services      | UI Covered             | Yes 🗸        |
| Work Setting        |                                | ~                            | Audit            |               | Fringe Benefits        | No 🗸         |
|                     | Manual Wages                   |                              |                  |               |                        |              |
| Start Date          | Employer Name                  | En                           | nployer EIN/ID   |               | NAICS                  |              |
| ✓ 07/01/2024 ABC Ho | ome Furnishings Inc.           | וא                           | /010171226 Floo  | r Covering Re | tailers                |              |
|                     |                                |                              |                  |               |                        | $\sim$       |
|                     |                                |                              |                  |               |                        |              |
|                     |                                |                              |                  |               |                        |              |
|                     |                                |                              |                  |               |                        | $\checkmark$ |
|                     |                                |                              |                  |               |                        |              |
|                     | Add Outcome                    | Delete Outcome               | Outcome Details  | Print List    |                        |              |
|                     | Save                           | Customer Detail <u>C</u> omp | Assess Comments  |               |                        |              |

Please refer to <u>TEGL 26-16</u> for additional documentation requirements for supplemental wage data.

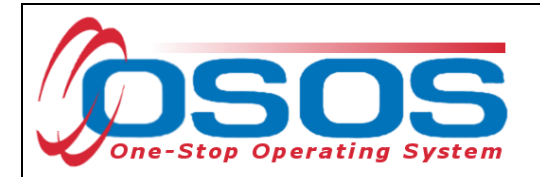

There are three required fields on this screen. The first field is the **Wage Earned Date**. For instance, this may be the start date of a paystub. The other required fields on this screen are **Salary Unit** and **Manual Wage Amount**. Once again, please record as much information as you can on this screen to ensure the most accurate reflection of the customer's wages.

| Manual Wages Webpage I                                                                                                    | Dialog                                                     |                                                       |            | _                                                                        |                                                             | ×             |
|----------------------------------------------------------------------------------------------------|------------------------------------------------------------|-------------------------------------------------------|------------|--------------------------------------------------------------------------|-------------------------------------------------------------|---------------|
| Manual Wages                                                                                                    |                                                            |                                                       |            |                                                                          |                                                             |               |
| Employer EIN/ID<br>Employer Name<br>NAICS<br>•Wage Earned Date<br>•Salary Unit<br>Salary per Unit<br>Number of Units<br>•Manual Wage Amount<br>Notes | NY010171226<br>ABC Home Fumishii<br>449121 Floor C<br>Prog | ngs Inc.<br>Sovering Retailers<br>ram Year 2022 Qtr 3 |            | Created<br>Staff<br>Office<br>Date<br>Last Mo<br>Staff<br>Office<br>Date | CARIMANDO, SUSAN<br>Cap Dist Womens Employ & Rsrc<br>dified | e Cnt         |
| Attachment<br>Upload Downla                                                                                                    | ad                                                         |                                                       |            |                                                                          | Delete                                                      |               |
| Wage Earned Date                                                                                                    | Wage Amount                                                |                                                       | Notes      |                                                                          |                                                             | Date Modified |
|                                                                                                    | -                                                          |                                                       | Add Delete |                                                                          |                                                             | ~             |
|                                                                                                    |                                                            |                                                       | Ok Cancel  |                                                                          |                                                             |               |

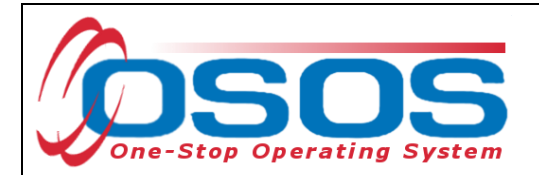

# MANUAL WAGES

| 🥘 Manual Wages Webpage [                                                                                                    | Dialog                                                                                                    | X                                                                                                    |
|----------------------------------------------------------------------------------------------------|----------------------------------------------------------------------------------------------------|----------------------------------------------------------------------------------------------------|
| Manual Wages                                                                                                    |                                                                                                    |                                                                                                    |
| Employer EIN/ID<br>Employer Name<br>NAICS<br>•Wage Earned Date<br>•Salary Unit<br>Salary per Unit<br>Number of Units<br>•Manual Wage Amount<br>Notes | NY010171226<br>ABC Home Fumishings Inc.<br>449121 Floor Covering Retailers<br>09/01/2024 Program Year 2023 Qtr 0<br>Hourly V<br>\$ 28.00<br>40.00<br>\$1120.00 Calculate | Created Staff CARIMANDO, SUSAN Office Cap Dist Womens Employ & Rsrce Cnt Date Last Modified Staff Office Date Date |
| Attachment<br>Upload Downlo                                                                                                    | ad Vage Amount Notes                                                                                                    | Dete                                                                                                    |
| ✓ 09/01/2024                                                                                                    | \$1120.00                                                                                                    |                                                                                                    |
|                                                                                                    | Add Delete                                                                                                    | ~                                                                                                    |
|                                                                                                    | Ok Cancel                                                                                                    |                                                                                                    |

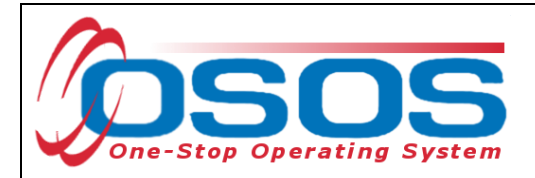

# **EXITING THE CUSTOMER**

If all L2 services have been closed and no services are provided during a 90 day period, the enrollment will automatically exit with the date that the last service ended.

It is possible that the customer may need to be exited previous to the automatic 90 day exit. If any of the following exit reasons applies to your customer, click on the Enrollments tab of the Services window, select the appropriate enrollment, enter the applicable date when the customer was exited and select one of the following exit reasons from the Exit Reason dropdown field: Deceased, Institutionalized, Health/Medical, Family Care or Reservist called to Active Duty.

Click Save to save your changes.

| CUSTOMER               | PRO               | VIDER               | EMPLOY        | 'ER              | STAR              | F                        | HELP                                                  |                              |
|------------------------|-------------------|---------------------|---------------|------------------|-------------------|--------------------------|-------------------------------------------------------|------------------------------|
| Customer Search        | Customer Det      | ail Com             | np Assess     |                  | Services          | Links                    | JobZone                                               | NextGen                      |
| SMITH, TARA            |                   | SSN                 | 4:            | OS               | OS ID: NY01       | 6015688                  |                                                       |                              |
| Achievement Object     | ctives Service    | s Service Histo     | Enrollme      | its Outo         | omes Empl.        | Outcomes                 | Trna. Outcomes Co                                     | ommen > >>                   |
| Enrollment Info        |                   |                     |               | - Exit           | Info              |                          |                                                       |                              |
| Program Type           | DHP SNAP          |                     |               | LAN              | Exit Dat          | te                       |                                                       |                              |
| Enrollment Date        | 04/01/2023 E      | nrolled in Educa    | ation         |                  | <u>Exit Reaso</u> | n                        |                                                       |                              |
| Enrolling Service Name | Initial Assessmer | nt                  |               | 3                | rd Qtr Exclusio   | n Institutiona           | alized                                                |                              |
| Enrolling Service Type | Assessment Inte   | rview, Initial Asse | ssment        |                  | Exit Admi         | in Family Car            | e .                                                   |                              |
| Enrolling Admin        | CARIMANDO, S      | SUSAN               |               |                  | Exit Offic        | e Moved fro              | sportation<br>m Area / Cannot Locate                  |                              |
| Enrolling Office       | Cap Dist Womer    | ns Employ & Rsrce   | e Cntr        |                  |                   | Deceased<br>Other serv   | icas completed                                        |                              |
| Staff As sisted        | Yes               |                     |               | Т                | ansaction Dat     | e Other serv             | ices not completed                                    |                              |
| Employment Status      | Not Employed      |                     | ~             | Tra              | nsaction Admi     | Entered A<br>Entered M   | dvanced Training (Youth<br>ilitary (Youth Only) (Inac | i Only) (Inactive)<br>itive) |
|                        |                   |                     |               | Tra              | ansaction Offic   | e Entered P              | ost Secondary Training (                              | Inactive)                    |
|                        |                   |                     | Holds (0)     |                  |                   | Entered U                | nsubsidized Employmen                                 | t                            |
|                        |                   |                     |               |                  |                   | Other Rea<br>Self Emplo  | son for Exit<br>wed                                   |                              |
|                        |                   |                     |               |                  |                   | Exited after             | er 90 days<br>Fuit                                    |                              |
|                        |                   |                     |               |                  |                   | Reservist                | called to Active Duty                                 |                              |
| Program Type           | Enr. Date         | Enrolln             | nent Office   | 1                | Exit Date         | Administra<br>Recalled b | tive Termination<br>v Former Employer                 |                              |
| ✓ DHP SNAP (           | 04/01/2023 Ca     | p Dist Womens       | Employ & Rs   | rce Cntr         |                   | Relocated                | to Mandated Residentia                                | al Prog.                     |
|                        |                   |                     |               |                  |                   | Retremen                 | 1                                                     |                              |
|                        |                   |                     |               |                  |                   |                          |                                                       |                              |
|                        |                   |                     |               |                  |                   |                          |                                                       | ~                            |
|                        | Print I           | iet Enrolmoni       |               | Edit             | Show Fl           | n. Determ                | 1                                                     |                              |
|                        |                   |                     |               |                  | C C               | g. Determ.               |                                                       |                              |
|                        |                   | <u>S</u> ave Cu     | ustomer Detai | <u>C</u> omp Ass | ess Comments      |                          |                                                       |                              |

If more than one DHP fund is used to fund services for a customer, two different DHP enrollments will be created. Each enrollment will automatically exit or must be manually exited separately. If one of the DHP funds is no longer used to fund services for the customer, the respective enrollment will exit after 90 days as long as no other services are being funded with those DHP funds.

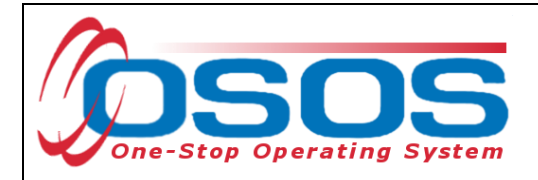

Resources and Assistance

For further assistance, please contact the OSOS Help Desk: By phone: (518) 457-6586 By email: <u>Help.OSOS@labor.ny.gov</u>